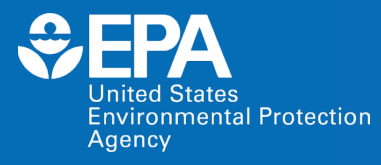

EPA Center for Computational Toxicology and Exposure (CCTE)

# High Throughput Toxicokinetics (httk) Modeling Virtual Training

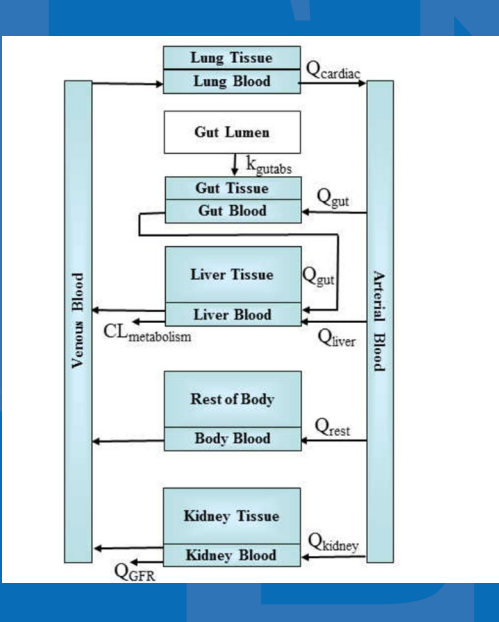

Marina V Evans and Celia Schacht

#### **EPA** United States Environmental Protection Agency Bency Be

- New Approach Methodologies (NAMs) Training Program is a deliverable in the Agency's Work Plan, first released in 2019 and updated in 2021.
  - Previous trainings include ECOTOX, CompTox Chemicals Dashboard, and GenRA.
- Goal: Develop, implement and maintain an engaging training program.
  - Interactive case studies to encourage active learning
  - Train the trainer
  - Obtain feedback
- The EPA NAMs training website includes existing training resources, including recordings and guidance documents.

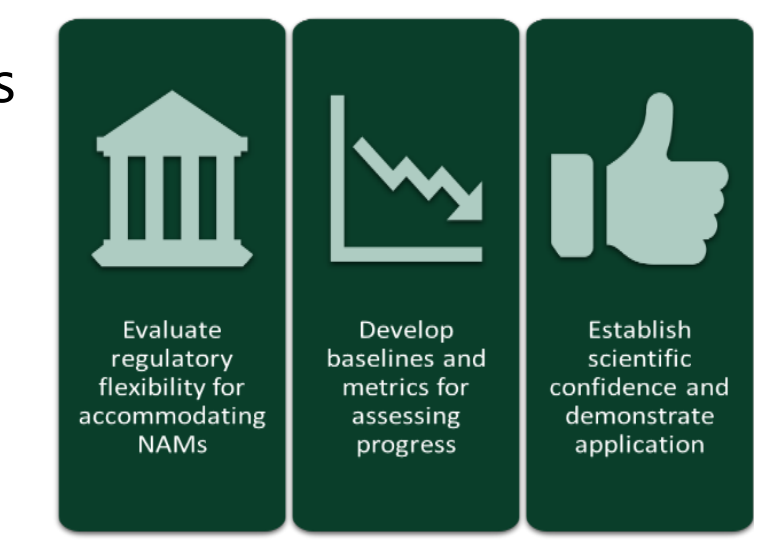

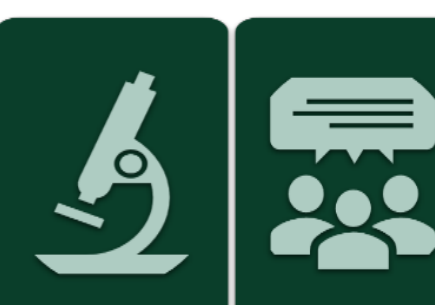

Develop NAMs Engage and that fill critical communicate information with gaps stakeholders

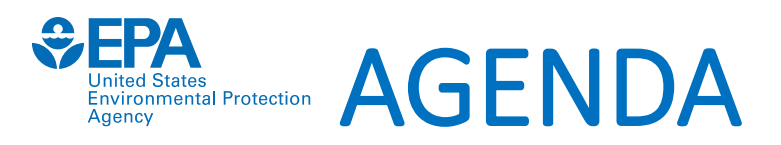

- Welcome and Introductions
- Background of httk
  - Why use generic models?
- Introduction to PBPK
  - Why do different routes matter?
- Introduction to httk package and Rstudio
  - Which constants and parameters are needed?
- httk specific R functions for chemical descriptors
- Summary followed by Q&A session

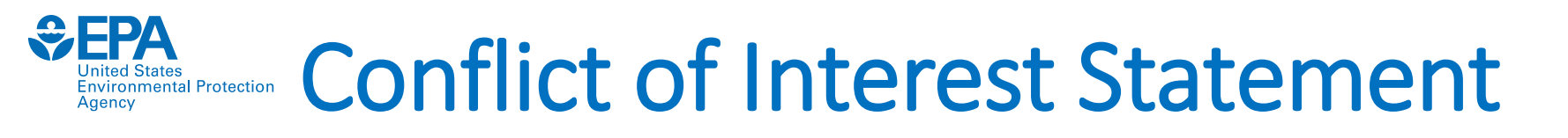

• No conflicts of interest to declare.

• Disclaimer:

The views expressed herein are those of the presenter and do not necessarily reflect the views or policies of the U.S. EPA

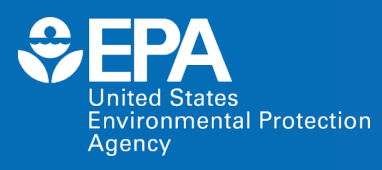

EPA Center for Computational Toxicology and Exposure (CCTE)

# High Throughput Toxicokinetics (httk) Modeling Virtual Training

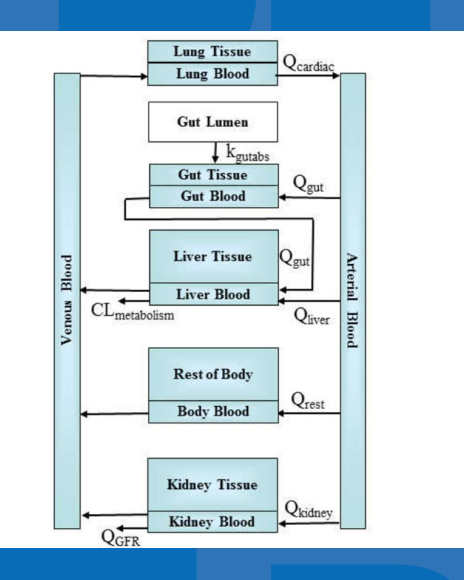

Marina V Evans and Celia Schacht

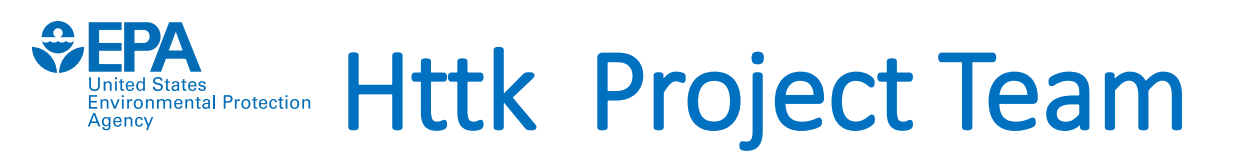

## **Facilitators**

Dr. Marina V Evans\* Dr. Celia Schacht\* Christopher R Eklund\* Dr. Caroline Ring\*

### httk Development Team

Dr. John Wambaugh\* Dr. Caroline Ring\* Dr. Barbara Wetmore\* Robert G Pierce Dr. R Woodrow Setzer Many others

## Contributers

Dr. Nisha Sipes\* Dr. Dustin Kapraun\* Dr. Miyuki Breen\* Dr. Mathew Linakis\* Dr. Greg Honda Dr. Kristin Isaacs\* Dr. Annabel Meade Risa Sayre\*

\*current

#### **EPA** United States Environmental Protection Agency Background: Chemical Risk Assessment

## How is toxicity studied and how is risk characterized?

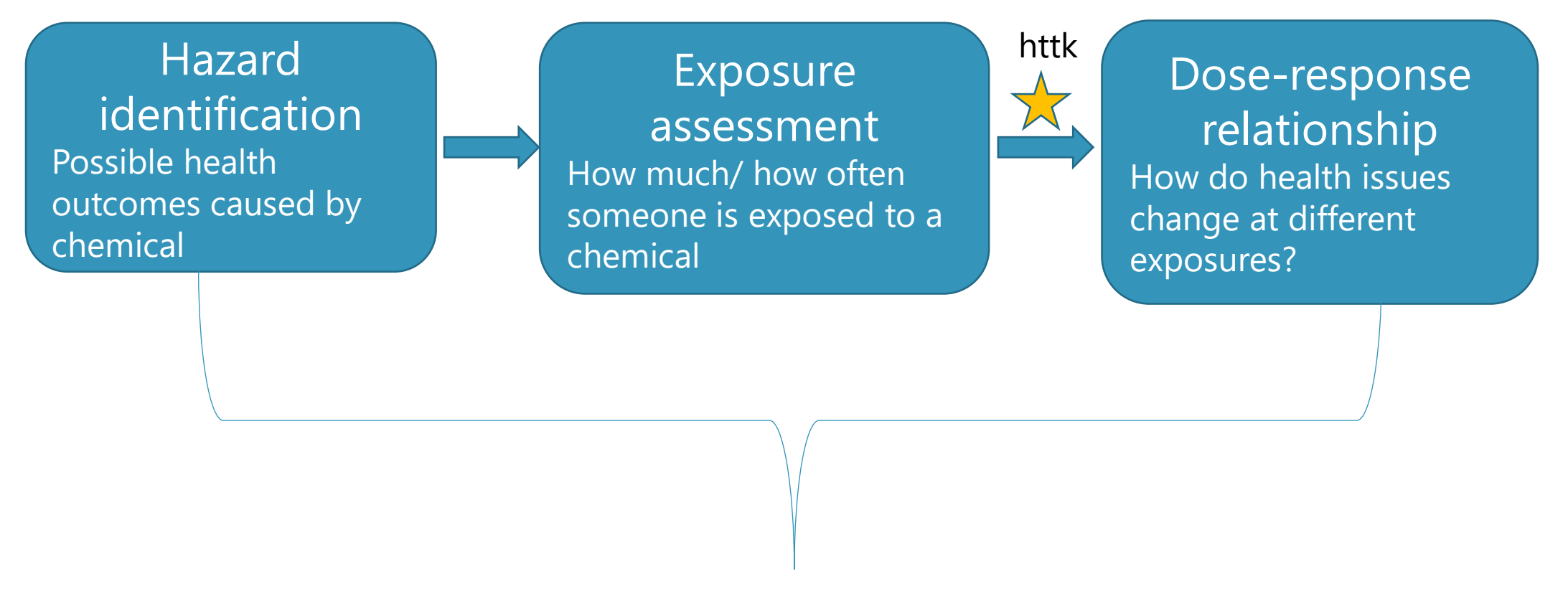

**Chemical Risk Assessment** 

# Tools to Estimate Risk: Toxicokinetics

- Toxicokinetics (TK) describes Absorption, Distribution, Metabolism, and Excretion (ADME) of a chemical by the body.
  - TK helps prediction of tissue concentrations resulting from chemical exposures → inform dose-response relationship
- Physiological Based Toxicokinetic (PBTK) Models are Used to simulate kinetics of ADME
  - Constructed with a series of ODEs
  - Parameterized by anatomical and physiological variables
  - Estimate human exposure levels from internal doses
- But TK models require chemical-specific parameters commonly found in vivo.
- in Gut Lumen Gut Blood Gut Blood Gut Blood Cart Liver Blood Rest of Body Body Blood

Inhaled Gas

Lung Blood

Kidney Tissue

Very little in vivo data!

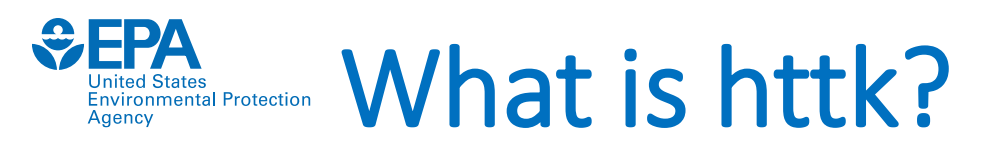

- R package
  - Created with systems of ODEs developed in MCSim, solved using compiled C code
- Goal: provide human dose information for bioactive in vitro concentrations from HTS (i.e. IVIVE)
- **Generic** models can be rapidly customized for thousands of chemicals chemicals/numerous species.

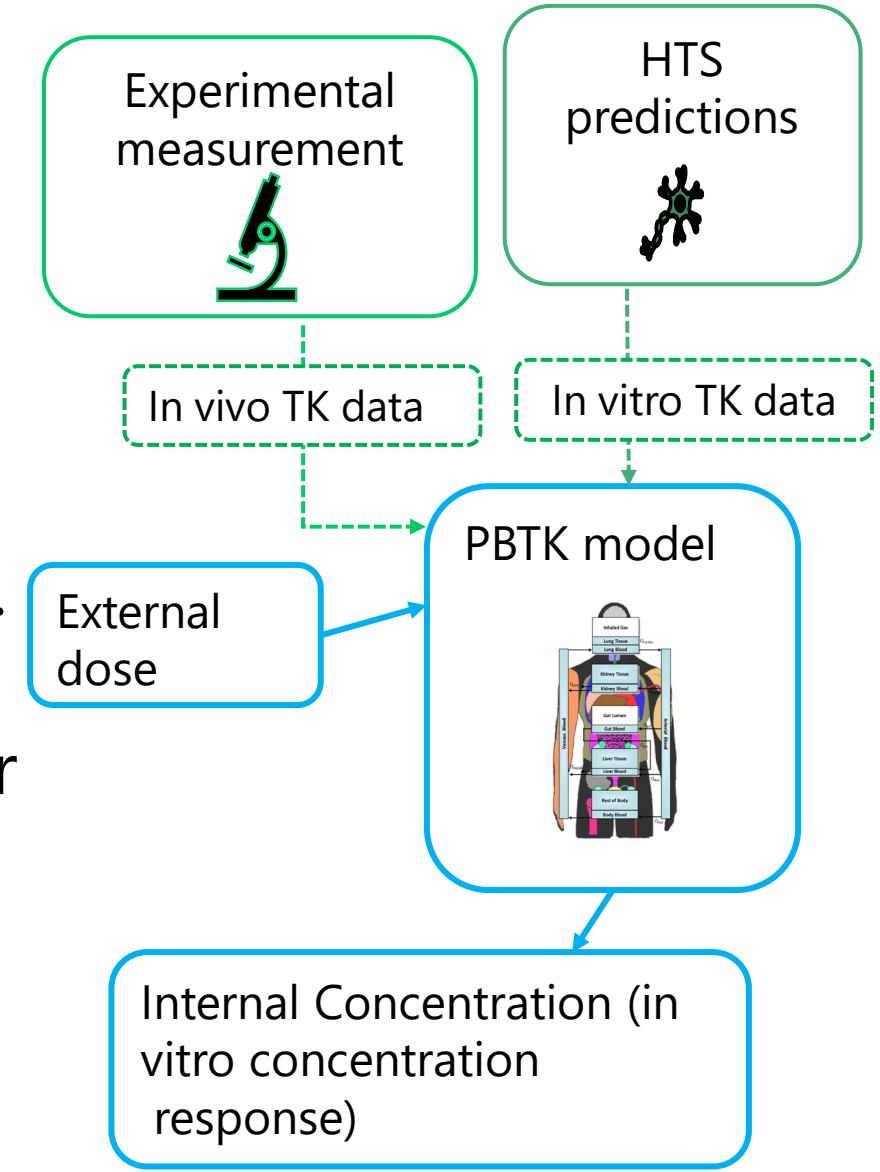

# Why generic PBTK modeling?

- Generic vs. customized PBTK models.
- Model types are available within R package "httk", which is open source.
- PBTK Model parameterization
  - Physiologic parameters different species are included.
  - Chemical-specific parameters
    - httk functions use information from the Dashboard for multiple chemicals.

#### SEPA United States Environmental Protection Agency Why generic PBTK modeling (cont)?

- The core model equations can be checked once and re-used for multiple chemicals.
- Estimates are needed for PBTK parameters
  - Partition coefficients for blood and tissues
  - Clearance values
- Experimental values for PBTK parameters are not available.
  - Can be predicted using basic physico-chemical descriptors
    - Partition coefficients are based on logKow
    - Fraction unbound only free chemical moves into tissue
    - Clearance estimation makes use of fraction unbound.

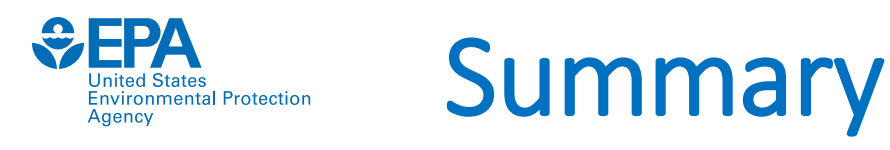

- Each of the models provided by the R package "httk" is a generic model
  - Each model is designed to used standardized chemical-specific *in vitro* measurements (fraction unbound in plasma, intrinsic hepatic clearance)

# <u>high t</u>hroughput <u>toxicok</u>inetics =

# *In vitro* toxicokinetic data + generic toxicokinetic model

- Standardized physiology is assumed, regardless of chemical:
  - The same parameters such as volumes, flows, and rates are used
  - The same processes are included (hepatic metabolism, glomerular filtration) or omitted
- The generic model is a hypothesis
  - If we have evaluation data then we can check if we need to elaborate the model CvTdb
- We can estimate the accuracy of a generic model for a new chemical using performance across multiple chemicals where data happen to exist

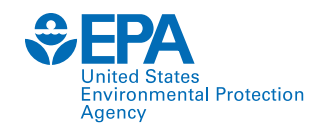

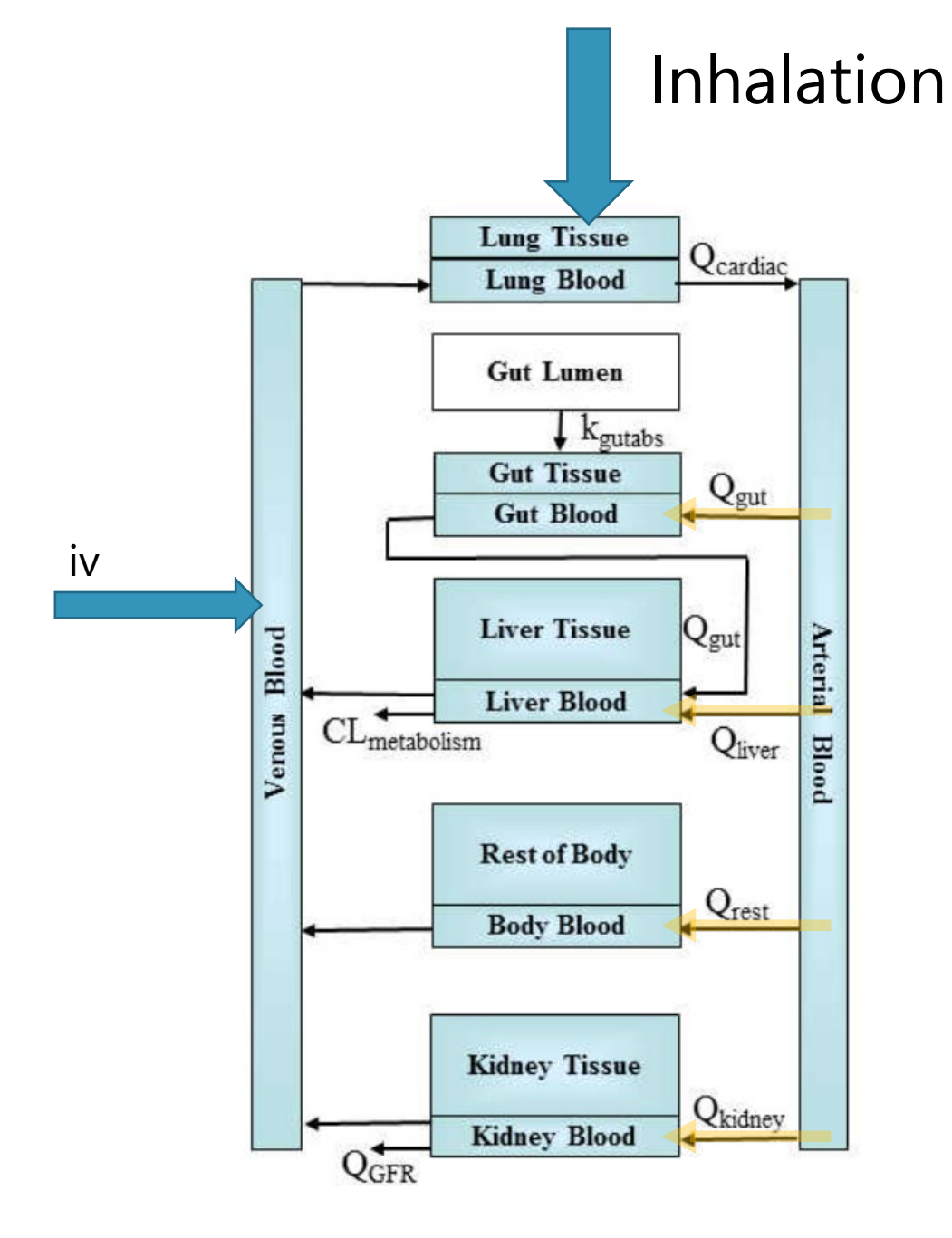

Inhalation and iv are similar in that same amount is distributed by arterial blood in parallel to each tissue by each organ's blood flow.

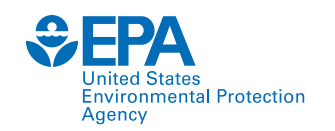

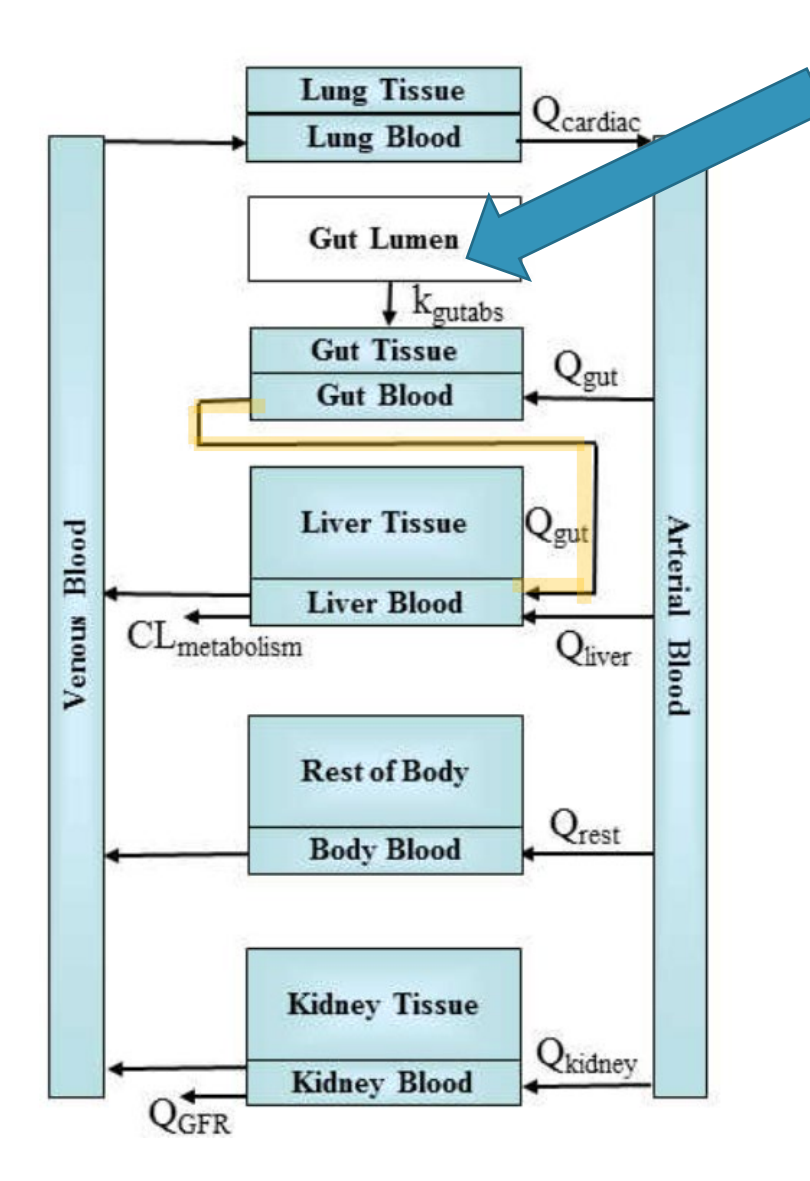

Oral dosing is different in that the full dose is seen by the liver first, then a fraction is cleared by the liver. The remaining amount returns to the body via venous blood.

This concept is known as **first pass effect** due to clearance by the liver.

#### EPA United States Environmental Protection Agency Difference between R and RStudio

R is a programming language. <u>https://www.r-project.org/</u>

Rstudio is an Integrated Development Environment (IDE) designed for R. <u>https://rstudio-education.github.io/hopr/starting.html</u> Instructions included for MAC, Windows and UNIX

This course will make use of Rstudio for all examples.

If you do not have Rstudio installed, you can use: <u>https://web.pdx.edu/~gerbing/R/RStudioCloud.pdf</u>

Note that you will need to create a free account before using.

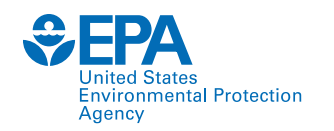

# **Live Demonstration**

# R Studio

This portion of the training will be presented live. The following slides are meant to be a guide, but may not be the exact content presented during the training.

# To clear previous calculations shown in the environment panel use rm command shown

United States Environmental Protection

Agency

| R RStudio                                                                                                    |                                                                                                    |          | - 0 ×                  |
|----------------------------------------------------------------------------------------------------|----------------------------------------------------------------------------------------------------|----------|------------------------|
| File Edit Code View Plots Session Build Debug Profile Tools Help                                                                                                    |                                                                                                    |          |                        |
| 🝳 🔹 🧐 🖆 🗧 🗍 😓 🍺 Go to file/function                                                                                                    |                                                                                                    |          | 🔋 Project: (None) 🔹    |
| Console Terminal ×                                                                                                    | Environment History Connections Tutorial                                                                                                    |          |                        |
| R R4.1.0 · ~/ 🕅                                                                                                    | 🖉 🚰 📊 📅 Import Dataset 🔹 🕔 134 MiB 🝷 🔏                                                                                                    |          | 🗏 List 🗸 🛛 🕑 🗸         |
| R version 4.1.0 (2021-05-18) "Camp Pontanezen"<br>Copyright (C) 2021 The R Foundation for Statistical Computing<br>Platform: x86_64-w64-mingw32/x64 (64-bit)<br>R is free software and comes with ABSOLUTELY NO WARRANTY.<br>You are welcome to redistribute it under certain conditions.<br>Type 'license()' or 'licence()' for distribution details.<br>R is a collaborative project with many contributors. | R • Global Environment •<br>Environment is empty                                                                                                    |          | Q,                     |
| Type 'contributors()' for more information and<br>'citation()' on how to cite R or R packages in publications.                                                                                                    | Files         Plots         Packages         Help         Viewer         Presentation           Image: Second Second S |          | - <b>-</b> C           |
| Type 'demo()' for some demos, 'help()' for on-line help, or                                                                                                    | Name                                                                                                    | Sizo     |                        |
| 'help.start()' for an HTML browser interface to help.                                                                                                    |                                                                                                    | 20.1 KB  | Oct 4, 2023, 3:56 PM   |
| Type 'q()' to quit R.                                                                                                    | □ □ RData                                                                                                    | 4.2 KB   | Sep 26, 2023, 4:02 PM  |
|                                                                                                    | □                                                                                                    | 122.9 KB | Aug 24, 2023, 9:12 AM  |
| [Workspace loaded from ~/.RData]                                                                                                    | Reviewer Comments List MVE.docx                                                                                                    | 199.9 KB | Aug 23, 2023, 11:38 AM |
|                                                                                                    | httk (2).zip                                                                                                    | 3.3 MB   | May 26, 2023, 10:43 AM |
| > rm(list=is())                                                                                                    | httk.zip                                                                                                    | 3.3 MB   | May 23, 2023, 5:10 PM  |
|                                                                                                    | -DVPROMEVANS021.Rhistory                                                                                                    | 21.9 KB  | May 9, 2023, 11:54 AM  |
|                                                                                                    | . vitignore                                                                                                    | 993 B    | Feb 24, 2023, 11:13 AM |
|                                                                                                    | 🔲 🗋 git-filter-repo                                                                                                    | 161.9 KB | Feb 24, 2023, 11:13 AM |
|                                                                                                    | 🗌 😰 httk-logo.pptx                                                                                                    | 95.4 KB  | Feb 24, 2023, 11:13 AM |
|                                                                                                    | README.md                                                                                                    | 7.5 KB   | Feb 24, 2023, 11:13 AM |
|                                                                                                    | 🗌 🗋 Data (AAORDRTP) (L) - Shortcut.Ink                                                                                                    | 579 B    | Feb 23, 2023, 12:31 PM |
|                                                                                                    | 🗌 🖄 desktop.ini                                                                                                    | 402 B    | Jan 31, 2023, 1:33 PM  |
|                                                                                                    | 🗌 🖻 test.Rmd                                                                                                    | 905 B    | Dec 15, 2022, 4:41 PM  |
|                                                                                                    | 🗌 🔲 🗹 Considering Env Justice in Building a Greenway A case studyMarina.docx                                                                                                    | 64.7 KB  | Sep 28, 2022, 4:55 PM  |
|                                                                                                    | female_heavy10.csv                                                                                                    | 13.5 KB  | Jul 26, 2022, 11:18 AM |

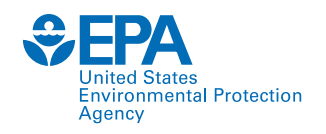

| ] 🗣 🧐 🚰 🗣 📄 🔚 🛑 🛛 🥕 Go to file/function 🔢 🛙 🖽                                                                                                    | Addins -                                                                                                    |               |                    |                                                                        | R            | Project: (No |
|----------------------------------------------------------------------------------------------------|----------------------------------------------------------------------------------------------------|---------------|--------------------|------------------------------------------------------------------------|--------------|--------------|
| Console Terminal ×                                                                                                    | Ð                                                                                                    | Environment   | History            | Connections Tutorial                                                   |              | _            |
| R 4.1.0 · ~/ ≫                                                                                                    |                                                                                                    | 🔷 🗖 🖙         | Import Data        | set 🝷 🜗 159 MiB 👻 🛫                                                    | 1            | 🗏 List 🕶 🗌 🤅 |
| R version 4.1.0 (2021-05-18) "C<br>Copyright (C) 2021 The R Foundation<br>Platform: x86_64-w64-mingw32/x64 (<br>R is free software and comes with<br>You are welcome to redistribute it<br>Type 'license()' or 'licence()' fo | Camp Pontanezen"<br>on for Statistical Computing<br>(64-bit)<br>ABSOLUTELY NO WARRANTY.<br>c under certain conditions.<br>or distribution details | R 🕶 🖣 Glot    | bal Environm       | Environment is empty                                                   | Q            |              |
| R is a collaborative project with<br>Type 'contributors()' for more inf<br>'citation()' on how to cite R or R                                                                                                    | Install from:  (Configuring Repositories (Repository (CRAN)  Packages (separate multiple with space or comma):                                    | Files Plots   | Packages<br>Update | Help Viewer Presentation                                               | Q            | _            |
| ype 'demo()' for some demos, 'hel                                                                                                    | httk                                                                                                    | Name          |                    | Description                                                            | Version      |              |
| help.start()' for an HTML browser                                                                                                    | httk to Library:                                                                                                    | System Librar | у                  |                                                                        |              |              |
| vpe 'q()' to quit R.                                                                                                    | C:/Program Files/R/R-4.1.0/library [Default]                                                                                                    | abind         |                    | Combine Multidimensional Arrays                                        | 1.4-5        | •            |
|                                                                                                    | Clastell des en des rice                                                                                                    | alabama       |                    | Constrained Nonlinear Optimization                                     | 2022.4-1     |              |
| workspace loaded from ( PData]                                                                                                    |                                                                                                    | askpass       |                    | Safe Password Entry for R, Git, and SSH                                | 1.1          |              |
| orkspace roaded from ~7.kbacaj                                                                                                    |                                                                                                    | asserttha     | t                  | Easy Pre and Post Assertions                                           | 0.2.1        | •            |
|                                                                                                    | Install Cancel                                                                                                    | backport      | s                  | Reimplementations of Functions Introduced Since R-3.0.0                | 1.4.1        | •            |
| rm(IIst=Is())                                                                                                    |                                                                                                    | ✓ base        |                    | The R Base Package                                                     | 4.1.0        |              |
|                                                                                                    |                                                                                                    | base64er      | nc                 | Tools for base64 encoding                                              | 0.1-3        | •            |
|                                                                                                    |                                                                                                    | BH            |                    | Boost C++ Header Files                                                 | 1.78.0-0     | •            |
|                                                                                                    |                                                                                                    | BiocGene      | erics              | S4 generic functions used in Bioconductor                              | 0.40.0       | 0            |
|                                                                                                    |                                                                                                    | BiocMan       | ager               | Access the Bioconductor Project Package Repository                     | 1.30.16      | 0            |
|                                                                                                    |                                                                                                    | BiocVersi     | on                 | Set the appropriate version of Bioconductor packages                   | 3.14.0       | 0            |
|                                                                                                    |                                                                                                    | bit           |                    | Classes and Methods for Fast Memory-Efficient Boolean Sele             | ctions 4.0.4 |              |
|                                                                                                    |                                                                                                    | bit64         |                    | A S3 Class for Vectors of 64bit Integers                               | 4.0.5        |              |
|                                                                                                    |                                                                                                    | bitops        |                    | Bitwise Operations                                                     | 1.0-7        |              |
|                                                                                                    |                                                                                                    | blob          |                    | A Simple S3 Class for Representing Vectors of Binary Data<br>('BLOBS') | 1.2.2        |              |
|                                                                                                    |                                                                                                    | boot          |                    | Bootstrap Eurotions (Originally by Angelo Canty for S)                 | 1 2-28       | æ            |
|                                                                                                    |                                                                                                    | 0000          |                    | bootstrap Functions (originally by Angelo carity for 5)                | 1.3-20       | 9            |

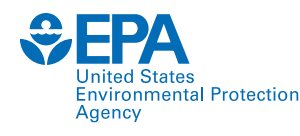

## Packages are listed alphabetically inside package tab. Look for httk and check the box

| 🔪 🗸 🖓 🗸 📮 🛄 🧁 🔥 Go to file/function                                                                                                    |     |                          |                                                                                            | 1       | Project: (Nor |
|----------------------------------------------------------------------------------------------------|-----|--------------------------|--------------------------------------------------------------------------------------------|---------|---------------|
|                                                                                                    | 20  | Environment History Co   | anasting Tutorial                                                                          | 4       | Project. (Nor |
| Source                                                                                                    |     |                          |                                                                                            |         | = 10          |
| Console Terminal ×                                                                                                    | - 7 | The second second        | • 3 229 MIB • 2                                                                            |         |               |
| 🙀 R.4.1.0 · ~/ 🖄                                                                                                    |     | R 👻 📑 Global Environment | •                                                                                          | Q,      |               |
| R version 4.1.0 (2021-05-18) "Camp Pontanezen"<br>Copyright (C) 2021 The R Foundation for Statistical Computing<br>Platform: x86_64-w64-mingw32/x64 (64-bit)<br>R is free software and comes with ABSOLUTELY NO WARRANTY.<br>You are welcome to redistribute it under certain conditions.<br>Type 'license()' or 'licence()' for distribution details. |     |                          | Environment is empty                                                                       |         |               |
| R is a collaborative project with many contributors.<br>Type 'contributors()' for more information and<br>'citation()' on how to cite R or R packages in publications.                                                                                                    |     |                          |                                                                                            |         |               |
| Type 'demo()' for some demos, 'help()' for on-line help, or                                                                                                    |     | Files Plots Packages     | Help Viewer Presentation                                                                   |         | -             |
| 'help.start()' for an HTML browser interface to help.                                                                                                    |     | 🔟 Install 🜘 Update       |                                                                                            | Q,      |               |
| Type 'q()' to quit R.                                                                                                    |     | Name                     | Description                                                                                | Version |               |
|                                                                                                    |     | graphics                 | The R Graphics Package                                                                     | 4.1.0   |               |
| Workspace loaded from ~/.RData]                                                                                                    |     | grDevices                | The R Graphics Devices and Support for Colours and Fonts                                   | 4.1.0   |               |
|                                                                                                    |     | grid                     | The Grid Graphics Package                                                                  | 4.1.0   |               |
| <pre>rm(list=ls())</pre>                                                                                                    |     | gridExtra                | Miscellaneous Functions for "Grid" Graphics                                                | 2.3     |               |
| (library(httk))                                                                                                    |     |                          | Wrapper for the Gnu Scientific Library                                                     | 2.1-8   |               |
| arning message:                                                                                                    |     | gtable                   | Arrange 'Grobs' in Tables                                                                  | 0.3.0   |               |
| ackage 'httk' was built under R version 4.1.3                                                                                                    |     | hardhat                  | Construct Modeling Packages                                                                | 1.1.0   |               |
|                                                                                                    |     | haven                    | Import and Export 'SPSS', 'Stata' and 'SAS' Files                                          | 2.4.3   |               |
|                                                                                                    |     | highr                    | Syntax Highlighting for R Source Code                                                      | 0.9     |               |
|                                                                                                    |     | hms                      | Pretty lime of Day                                                                         | 1.1.1   |               |
|                                                                                                    |     | htmltools                | lools for HIML                                                                             | 0.5.2   |               |
|                                                                                                    |     | htmlwidgets              | HTML Widgets for R                                                                         | 1.5.4   |               |
|                                                                                                    |     | M httk                   | High-Ihroughput loxicokinetics                                                             | 2.2.2   |               |
|                                                                                                    |     | L httpuv                 | HTTP and WebSocket Server Library                                                          | 1.6.6   | • (           |
|                                                                                                    |     | L httr                   | Iools for Working with URLs and HTTP                                                       | 1.4.2   | • •           |
|                                                                                                    |     | huxtable                 | Easily Create and Style Tables for LaTeX, HTML and Other Formats                           | 5.5.0   | •             |
|                                                                                                    |     | ids                      | Generate Random Identifiers                                                                | 1.0.1   | •             |
|                                                                                                    |     | infer                    | Tidy Statistical Inference                                                                 | 1.0.2   | •             |
|                                                                                                    |     | ini ini                  | Read and Write '.ini' Files                                                                | 0.3.1   | •             |
|                                                                                                    |     | installr                 | Using R to Install Stuff on Windows OS (Such As: R, 'Rtools', 'RStudio', 'Git', and More!) | 0.23.4  | •             |
|                                                                                                    |     | ipred                    | Improved Predictors                                                                        | 0.9-13  | •             |
|                                                                                                    |     | isoband                  | Generate Isolines and Isobands from Regularly Spaced Elevation Grids                       | 0.2.5   | 0             |
|                                                                                                    |     | iterators                | Provides Iterator Construct                                                                | 1.0.13  |               |
|                                                                                                    |     | itertools                | Iterator Tools                                                                             | 0.1-3   | •             |
|                                                                                                    |     | iguervlib                | Obtain 'iOuery' as an HTML Dependency Object                                               | 0.1.4   |               |

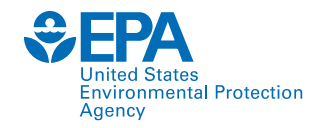

## Help feature inside httk package

| 🔹 🥸 🔹 📊 🔒 📄 🌈 Go to file/function 🔤 🗄 😨 🔸 Addins 🔹                                                                                                    |                                                                                                    |                                                                                                    | Project: (N                                                                                                    |
|----------------------------------------------------------------------------------------------------|----------------------------------------------------------------------------------------------------|----------------------------------------------------------------------------------------------------|----------------------------------------------------------------------------------------------------|
| ource                                                                                                    | Env                                                                                                    | vironment History Connections Tutorial                                                                                                    |                                                                                                    |
| Carcela Terminal V                                                                                                    |                                                                                                    | 🕆 📊 🐨 Import Dataset 🔹 🌖 322 MiB 👻 🎻                                                                                                    | 🗏 List 👻                                                                                                    |
|                                                                                                    | R ·                                                                                                    | 🕶 💼 Global Environment 👻                                                                                                    | Q                                                                                                    |
| <pre>% version 4.1.0 (2021-05-18) "Camp Pontanezen"<br/>copyright (C) 2021 The R Foundation for Statistical Computing<br/>Platform: x86_64-w64-mingw32/x64 (64-bit)<br/>% is free software and comes with ABSOLUTELY NO WARRANTY.<br/>You are welcome to redistribute it under certain conditions.<br/>Type 'license()' or 'licence()' for distribution details.<br/>% is a collaborative project with many contributors.<br/>Type 'contributors()' for more information and<br/>citation()' on how to cite R or R packages in publications.</pre> |                                                                                                    | Environment is em                                                                                                    | pty                                                                                                    |
| ype 'demo()' for some demos, 'help()' for on-line help, or<br>nelp.start()' for an HTML browser interface to help.<br>ype 'q()' to quit R.                                                                                                    | File                                                                                                    | es Plots Packages Help Viewer Presentation                                                                                                    | C http://www.com                                                                                                    |
| <pre>workspace loaded from ~/.RData] rm(list=ls()) library(httk) 'arning message: ackage 'httk' was built under R version 4.1.3 </pre>                                                                                                    | Htt<br>De<br>Pre<br>info<br>des<br>obt<br>exc<br>obt<br>exc<br>exc<br>obt<br>exc<br>obt<br>exc<br>obt<br>exc<br>obt<br>exc<br>obt<br>exc<br>obt<br>exc<br>exc<br>exc<br>exc<br>exc<br>exc<br>exc<br>exc<br>exc<br>exc | itk-package {httk}<br>igh-Throughput Toxicokinetics<br>escription<br>a-made models that can be rapidly tailored to various chemicals and species usi<br>ormation. These tools allow incorporation of chemical toxicokinetics ("TK") and ir<br>scribed by Pearce et al. (2017) ( <doi:10.18637 jss.v079.i04="">). Chemical-specific<br/>tained from relatively high-throughput experiments. The chemical-independent ("<br/>ample, one compartment) "TK" models included here can be parameterized with<br/>rusands of chemicals, multiple exposure routes, and various species. High throu<br/>us and generic models. We establish the expected accuracy of HTTK for chemical.<br/>TK predictions for chemicals where in vivo data do exist. The models are system<br/>Sim and solved using compiled (C-based) code for speed. A Monte Carlo samp<br/>ing et al., 2017 <doi:10.1016 j.envirt.2017.06.004="">) and propagating parameter<br/>oi.10.1093/toxsci/kfz205&gt;). Empirically calibrated methods are included for predi<br/>tribution (Pearce et al., 2017 <doi:10.1007 s10928-017-9548-7="">). These function<br/>coentrations from high-throughput screening experiments (for example, Tox21, T<br/>own as "RTK") (Wetmore et al., 2015 <doi:10.1093 kfv171="" toxsci="">).<br/><b>rthor(s)</b></doi:10.1093></doi:10.1007></doi:10.1016></doi:10.18637> | R Documentati<br>ng chemical-specific in vitro data and physiological<br>vitro-in vivo extrapolation ("IVIVE") into bioinformatics, a<br>in vitro data characterizing toxicokinetics have been<br>'generic") physiologically-based ("PBTK") and empirical (<br>in vitro data or in silico predictions which are provided fo<br>ghput toxicokinetics ("HTTK") is the combination of in vitr<br>als without in vivo data through statistical evaluation of<br>ns of ordinary differential equations that are developed in<br>ler is included for simulating human biological variability<br>uncertainty (Wambaugh et al., 2019<br>icting tissue:plasma partition coefficients and volume of<br>ns and data provide a set of tools for using IVIVE to conv<br>oxCast) to real-world exposures via reverse dosimetry (a<br>ena Davis. Barbara Wetmore, Woodrow Setzer, Mark Sfi |

![](_page_20_Picture_0.jpeg)

# Starting a session and choosing a folder

| Istudio File Edit Code View Plots Service                                                                                                    | ion Ruild Dabug Profile Tools Hels                                                                                                    |                                                                                                    |   |                                                                                                    | - ים - ×          |
|----------------------------------------------------------------------------------------------------|----------------------------------------------------------------------------------------------------|----------------------------------------------------------------------------------------------------|---|----------------------------------------------------------------------------------------------------|-------------------|
|                                                                                                    | law Session                                                                                                    | •                                                                                                    |   |                                                                                                    | R Project: (None) |
| Console Terminal ×                                                                                                    | 100 JUSION                                                                                                    |                                                                                                    | A | Environment History Connections Tutorial                                                                                                    |                   |
| In R 4.1.0 · ~/                                                                                                    | nterrupt R                                                                                                    |                                                                                                    | 4 | 🐨 📊 🐨 Import Dataset 👻 🌗 113 MiB 👻 🍕                                                                                                    | ≡ List •   ©      |
| Te                                                                                                    | erminate R                                                                                                    | _                                                                                                    |   | R 🝷 💼 Global Environment 👻                                                                                                    | Q,                |
| R version 4.1.(<br>Copyright (C) 2<br>Platform: x86_(<br>R is free softv<br>You are welcome<br>Type 'license()<br>R is a collabor<br>Type 'contributors | testart R Ctrl+Shift+F10 et Working Directory oad Workspace ave Workspace As Ctear Workspace Quit Session Ctrl+Q s()' for more inform | Pontanezen"<br>pr Statistical Computing<br>To Source File Location<br>To Files Pane Location<br>Choose Directory Ctrl+Shift+H<br>Istribution details.<br>/ contributors.<br>ation and |   | Environment is empty                                                                                                    | /                 |
| <pre>Type 'demo()' for<br/>'help.start()' for<br/>Type 'q()' to quit<br/>[workspace loaded<br/>&gt; rm(list=ls())<br/>&gt;  </pre>                      | some demos, 'help()<br>r an HTML browser in<br>t R.<br>from ~/.RData]                                                                 | ' for on-line help, or<br>terface to help.                                                                                                    |   | Files       Plots       Packages       Help       Viewer       Presentation         Image: Solve_3comp - Find in Topic       solve_3comp { httk}         Solve_3comp { httk}       Solve_3comp         Description       This function solves for the amounts or concentrations of a chemical in different tissue frequency. It uses a three compartment model with partition coefficients.         Usage       solve_3comp (<br>chem.name = NULL,<br>chem.cas = NULL,<br>dtxsid = NULL,<br>times = NULL,<br>times = NULL,<br>days = 10,<br>tsteps = 4,<br>daily.dose = NULL,<br>doses.per.day = NULL,<br>doses.per.day = NULL,<br>initial.values = NULL,<br>plots = FALSE,<br>suppress.messages = FALSE,<br>suppress.messages = FALSE,<br>input.units = "mg/kg",<br>output.units = NULL,<br>method = "lsoda", | R Documentation   |

![](_page_21_Picture_0.jpeg)

## How to synchronize your files with your R path

| 🦉 KStudio<br>File Edit Cade View Plats Session Build Debug Profile Tools Help                                                                                                    |                                                                                                    |                                                                                                    |                                                                                                    | - U X                                                                                                    |
|----------------------------------------------------------------------------------------------------|----------------------------------------------------------------------------------------------------|----------------------------------------------------------------------------------------------------|----------------------------------------------------------------------------------------------------|----------------------------------------------------------------------------------------------------|
| <ul> <li>I we can be care then the second bala bedge to the loss thep</li> <li>I we can be care the second to the second to the secon</li></ul> |                                                                                                    |                                                                                                    |                                                                                                    | 🔋 Project: (None) 🝷                                                                                                    |
| Console Terminal ×                                                                                                    | Environment History Connections Tutor                                                                                                    | ial                                                                                                    |                                                                                                    |                                                                                                    |
| <pre>R version 4.1.0 (2021-05-18) "Camp Pontanezen"<br/>Copyright (C) 2021 The R Foundation for Statistical Computing<br/>Platform: x86_64-w64-mingw32/x64 (64-bit)<br/>R is free software and comes with ABSOLUTELY NO WARRANTY.<br/>You are welcome to redistribute it under certain conditions.<br/>Type 'license()' or 'licence()' for distribution details.<br/>R is a collaborative project with many contributors.<br/>Type 'contributors()' for more information and<br/>'citation()' on how to cite R or R packages in publications.</pre>                                                                                                    | R • Global Environment •<br>Data<br>• chloroform 25<br>• DTXSID1020306_ch 25<br>Values<br>logP "1.                                                                                                    | obs. of 8 variables<br>obs. of 8 variables<br>97 (2)"                                                                                                    |                                                                                                    |                                                                                                    |
| Type 'demo()' for some demos, 'help()' for on-line help, or<br>'help.start()' for an HTML browser interface to help.<br>Type 'q()' to quit R.<br>[Workspace loaded from ~/.RData]                                                                                                    | Files         Plots         Packages         Help         Viewer           Image: Second Second Sec                                                                              | Presentation<br>tete Rename @ More -<br>Copy                                                                                                    | Size                                                                                                    | ©<br>©<br>                                                                                                    |
| <pre>&gt; setwd("C:/Users/mevans02/Training") &gt;  </pre>                                                                                                    | Adme     Adme     Adme | Copy To<br>Move<br>Copy Folder Path to Clipboard                                                                                                    | 11 KB<br>7.4 KB                                                                                                    | Oct 26, 2023, 1:48 PM<br>Oct 26, 2023, 1:45 PM                                                                                                    |
|                                                                                                    |                                                                                                    | <ul> <li>Open Selected in Source Pane</li> <li>Open Each File in New Columns</li> <li>Set As Working Directory</li> <li>Go To Working Directory</li> <li>Synchronize Working Directory</li> <li>Open New Terminal Here</li> <li>Show Folder in New Window</li> <li>Show Hidden Files</li> </ul> | 28 KB<br>20.7 KB<br>5.6 MB<br>5.4 KB<br>205.6 KB<br>205.6 KB<br>205.6 KB<br>205.6 KB<br>205.6 KB<br>205.6 KB<br>205.6 KB<br>205.6 KB<br>205.6 KB<br>207 KB<br>20.7 KB<br>20.7 KB<br>20.7 KB<br>20.7 KB<br>20.7 KB | Oct 25, 2023, 4:18 PM           Oct 25, 2023, 4:18 PM           Oct 25, 2023, 3:46 PM           Oct 13, 2023, 2:55 PM           Oct 3, 2023, 2:58 PM           Oct 2, 2023, 3:36 PM           Oct 2, 2023, 3:36 PM           Oct 2, 2023, 3:36 PM           Oct 2, 2023, 11:33 AM           Oct 2, 2023, 10:45 AM           Sep 27, 2023, 6:00 PM           Sep 27, 2023, 6:00 PM |

![](_page_22_Picture_0.jpeg)

## Reading an .xlsx file using readxl package

|                                                                                                    |                                                                                                    |                                                                                                    | 🔋 Project: (N                                                                                                    |
|----------------------------------------------------------------------------------------------------|----------------------------------------------------------------------------------------------------|----------------------------------------------------------------------------------------------------|----------------------------------------------------------------------------------------------------|
| onsole Terminal ×                                                                                                    | Environment History Connections Tutorial                                                                                                    |                                                                                                    | -                                                                                                    |
| R 4,1.0 · C/Users/mevans02/Training/ 🗇                                                                                                    | 🧹 🚭 🔒 🖙 Import Dataset 🝷 🕔 111 MiB 👻 🍕                                                                                                    |                                                                                                    | 🗏 List 💌                                                                                                    |
|                                                                                                    | R 👻 🛑 Global Environment 👻                                                                                                    |                                                                                                    | Q                                                                                                    |
| version 4.1.0 (2021-05-18) "Camp Pontanezen"<br>opyright (C) 2021 The R Foundation for Statistical Computing<br>latform: x86_64-w64-mingw32/x64 (64-bit)                                                                                                    | Environm                                                                                                    | ient is empty                                                                                                    |                                                                                                    |
| is free software and comes with ABSOLUTELY NO WARRANTY.<br>You are welcome to redistribute it under certain conditions.<br>Ype 'license()' or 'licence()' for distribution details.<br>T is a collaborative project with many contributors.<br>Ype 'contributors()' for more information and<br>citation()' on how to cite R or R packages in publications. |                                                                                                    |                                                                                                    |                                                                                                    |
| ype 'demo()' for some demos, 'help()' for on-line help, or<br>help.start()' for an HTML browser interface to help.<br>ype 'q()' to quit R.                                                                                                    | Files     Plots     Packages     Help     Viewer     Presentation       Image: Second Second                                                                                 | ore *                                                                                                    |                                                                                                    |
|                                                                                                    | > C: > Users > mevans02 > Training                                                                                                    |                                                                                                    |                                                                                                    |
| Workspace loaded from ~/.RData]                                                                                                    | Name                                                                                                    | Size                                                                                                    | Modified                                                                                                    |
|                                                                                                    |                                                                                                    |                                                                                                    |                                                                                                    |
| <pre>setwd("C:/Users/mevans02/Training") rm(list=ls())</pre>                                                                                                    | answersRMD_MVE_INT.docx                                                                                                    | 71 KB                                                                                                    | Oct 26, 2023, 1:48 PM                                                                                                    |
|                                                                                                    |                                                                                                    |                                                                                                    |                                                                                                    |
| rm(list=ls())                                                                                                    | answersRMD_MVE_INT.Rmd                                                                                                    | 17.4 KB                                                                                                    | Oct 26, 2023, 1:45 PM                                                                                                    |
| rm(list=ls())                                                                                                    |                                                                                                    | 17.4 KB<br>128 KB                                                                                                    | Oct 26, 2023, 1:45 PM<br>Oct 25, 2023, 4:18 PM                                                                                                    |
| <pre>rm(list=ls())</pre>                                                                                                    |                                                                                                    | 17.4 КВ<br>128 КВ<br>20.7 КВ                                                                                                    | Oct 26, 2023, 1:45 PM<br>Oct 25, 2023, 4:18 PM<br>Oct 25, 2023, 4:18 PM                                                                                                    |
| rm(list=ls())                                                                                                    |                                                                                                    | 17.4 КВ<br>128 КВ<br>20.7 КВ<br>5.6 МВ                                                                                                    | Oct 26, 2023, 1:45 PN<br>Oct 25, 2023, 4:18 PN<br>Oct 25, 2023, 4:18 PN<br>Oct 25, 2023, 3:46 PN                                                                                                    |
| <pre>rm(list=ls())</pre>                                                                                                    | answersRMD_MVE_INT.Rmd      AnswersRMD_MVE_INT.Rmd      AnswersRMD_RMML      AnswersRMD_RMML      AnswersRMD_RMML      AnswersRMD_RMML      AnswersRMD_RMML      AnswersRMD_RMML      AnswersRMD_RMML      AnswersRMD_RMML      AnswersRMD_RMML      AnswersRMD_RMML      AnswersRMD_RMML      AnswersRMD_RMML      AnswersRMML      AnswersRM | 17.4 KB<br>128 KB<br>20.7 KB<br>5.6 MB<br>15.4 KB                                                                                                    | Oct 26, 2023, 1:45 PM<br>Oct 25, 2023, 4:18 PM<br>Oct 25, 2023, 4:18 PM<br>Oct 25, 2023, 3:46 PM<br>Oct 13, 2023, 2:55 PM                                                                                                    |
| rm(list=ls())                                                                                                    | <ul> <li>maswersRMD_MVE_INT.Rmd</li> <li>RData</li> <li>ARbistory</li> <li>ARbistory</li> <li>NAMsTraining_slides_httk_Ill.pptx</li> <li>Publications.docx</li> <li>Preliminary information.docx</li> </ul>                                                                                                    | 17.4 KB<br>128 KB<br>20.7 KB<br>5.6 MB<br>15.4 KB<br>205.6 KB                                                                                            | Oct 26, 2023, 1:45 PM<br>Oct 25, 2023, 4:18 PM<br>Oct 25, 2023, 4:18 PM<br>Oct 25, 2023, 3:46 PM<br>Oct 13, 2023, 2:55 PM<br>Oct 13, 2023, 2:13 PM                                                                                                    |
| rm(list=ls())                                                                                                    | answersRMD_MVE_INT.Rmd      AnswersRMD_MVE_INT.Rmd      AnswersRMD_MVE_INT.Rmd    | 17.4 KB<br>128 KB<br>20.7 KB<br>5.6 MB<br>15.4 KB<br>205.6 KB<br>9.2 KB                                                                                  | Oct 26, 2023, 1:45 Pl<br>Oct 25, 2023, 4:18 Pl<br>Oct 25, 2023, 4:18 Pl<br>Oct 25, 2023, 4:18 Pl<br>Oct 25, 2023, 3:46 Pl<br>Oct 13, 2023, 2:55 Pl<br>Oct 13, 2023, 2:13 Pl<br>Oct 3, 2023, 2:58 PM                                                                                                    |
| rm(list=ls())                                                                                                    |                                                                                                    | 17.4 KB<br>128 KB<br>20.7 KB<br>5.6 MB<br>15.4 KB<br>205.6 KB<br>9.2 KB<br>9.7 KB                                                                        | Oct 26, 2023, 1:45 PI<br>Oct 25, 2023, 4:18 PI<br>Oct 25, 2023, 4:18 PI<br>Oct 25, 2023, 3:46 PI<br>Oct 13, 2023, 2:55 PI<br>Oct 13, 2023, 2:13 PI<br>Oct 3, 2023, 2:58 PM<br>Oct 2, 2023, 3:36 PM                                                                                                    |
| <pre>rm(list=ls()) </pre>                                                                                                    | <ul> <li>answersRMD_MVE_INT.Rmd</li> <li>RData</li> <li>RData</li> <li>Rhistory</li> <li>NAMsTraining_slides_httk_Ill.pptx</li> <li>Publications.docx</li> <li>Preliminary information.docx</li> <li>ccl4_Rat_1000ppm.xlsx</li> <li>imazalil_iv_1mgperkg.xlsx</li> <li>chlorpyrophos_po_50mgperkh.xlsx</li> </ul>                                                                                                    | 17.4 KB<br>128 KB<br>20.7 KB<br>5.6 MB<br>15.4 KB<br>205.6 KB<br>9.2 KB<br>9.7 KB<br>9.4 KB                                                              | Oct 26, 2023, 1:45 PI<br>Oct 25, 2023, 4:18 PI<br>Oct 25, 2023, 4:18 PI<br>Oct 25, 2023, 3:46 PI<br>Oct 13, 2023, 2:55 PI<br>Oct 13, 2023, 2:13 PI<br>Oct 3, 2023, 2:58 PM<br>Oct 2, 2023, 3:36 PIM<br>Oct 2, 2023, 11:33 AI                                                                                                    |
| <pre>rm(list=ls()) </pre>                                                                                                    | <ul> <li>answersRMD_MVE_INT.Rmd</li> <li>RData</li> <li>Anbistory</li> <li>RNAMsTraining_slides_httk_III.pptx</li> <li>Publications.docx</li> <li>Preliminary information.docx</li> <li>ccl4_Rat_1000ppm.xlsx</li> <li>imazaliI_iv_1mgperkg.xlsx</li> <li>chlorpyrophos_po_50mgperkh.xlsx</li> <li>DTXCID803733.png</li> </ul>                                                                                                    | 17.4 KB<br>128 KB<br>20.7 KB<br>5.6 MB<br>15.4 KB<br>205.6 KB<br>9.2 KB<br>9.7 KB<br>9.4 KB<br>10.1 KB                                                   | Oct 26, 2023, 1:45 PM<br>Oct 25, 2023, 4:18 PM<br>Oct 25, 2023, 4:18 PM<br>Oct 25, 2023, 3:46 PM<br>Oct 13, 2023, 2:55 PM<br>Oct 13, 2023, 2:13 PM<br>Oct 3, 2023, 2:13 PM<br>Oct 2, 2023, 2:58 PM<br>Oct 2, 2023, 1:133 AM<br>Oct 2, 2023, 10:45 AM                                                                                                    |
| rm(list=ls())                                                                                                    | <ul> <li>answersRMD_MVE_INT.Rmd</li> <li>RData</li> <li>ARbitony</li> <li>RNAMsTraining_slides_httk_III.pptx</li> <li>Publications.docx</li> <li>Preliminary information.docx</li> <li>ccl4_Rat_1000ppm.xlsx</li> <li>imazalii_iv_1mgperkg.xlsx</li> <li>chlorpyrophos_po_50mgperkh.xlsx</li> <li>DTXCID803733.png</li> <li>valproic_acid_oral_200mgperkg.xlsx</li> </ul>                                                                                                    | 17.4 KB<br>128 KB<br>20.7 KB<br>5.6 MB<br>15.4 KB<br>205.6 KB<br>9.2 KB<br>9.7 KB<br>9.4 KB<br>10.1 KB<br>9.3 KB                                         | Oct 26, 2023, 1:45 Pl<br>Oct 25, 2023, 4:18 Pl<br>Oct 25, 2023, 4:18 Pl<br>Oct 25, 2023, 3:46 Pl<br>Oct 13, 2023, 2:55 Pl<br>Oct 13, 2023, 2:55 Pl<br>Oct 3, 2023, 2:58 PM<br>Oct 2, 2023, 3:36 PM<br>Oct 2, 2023, 10:35 Al<br>Sep 27, 2023, 6:00 P                                                                                                    |
| rm(list=ls())                                                                                                    | <ul> <li>maswersRMD_MVE_INT.Rmd</li> <li>RData</li> <li>RData</li> <li>RNatsrining_slides_httk_III.pptx</li> <li>RNAMsTraining_slides_httk_III.pptx</li> <li>Publications.docx</li> <li>Preliminary information.docx</li> <li>ccl4_Rat_1000ppm.xlsx</li> <li>cl4_Rat_1000ppm.xlsx</li> <li>chorpyrophos_po_S0mgperkh.xlsx</li> <li>chorpyrophos_oo_S0mgperkh.xlsx</li> <li>DTXCID803733.png</li> <li>valproic_acid_oral_200mgperkg.xlsx</li> <li>diclofenac_oral_xlsx</li> </ul>                                                                                                    | 17.4 KB<br>128 KB<br>20.7 KB<br>5.6 MB<br>15.4 KB<br>205.6 KB<br>9.2 KB<br>9.7 KB<br>9.4 KB<br>10.1 KB<br>9.3 KB<br>9.7 KB                               | Oct 26, 2023, 1:45 PI<br>Oct 25, 2023, 4:18 PI<br>Oct 25, 2023, 4:18 PI<br>Oct 25, 2023, 3:46 PI<br>Oct 13, 2023, 2:55 PI<br>Oct 13, 2023, 2:55 PI<br>Oct 3, 2023, 2:58 PM<br>Oct 2, 2023, 3:36 PM<br>Oct 2, 2023, 10:45 AI<br>Sep 27, 2023, 6:00 PI<br>Sep 27, 2023, 6:00 PI                                                                                                    |
| rm(list=ls())                                                                                                    | <ul> <li>maswersRMD_MVE_INT.Rmd</li> <li>RData</li> <li>RData</li> <li>Rhistory</li> <li>Rhistory</li> <li>NAMsTraining_slides_httk_III.pptx</li> <li>Publications.docx</li> <li>Preliminary information.docx</li> <li>ccl4_Rat_1000ppm.xlsx</li> <li>ccl4_Rat_1000ppm.xlsx</li> <li>imazalii_iv_1mgperkg.xlsx</li> <li>chlorpyrophos_po_50mgperkh.xlsx</li> <li>DTXCID803733.png</li> <li>valproic_acid_oral_200mgperkg.xlsx</li> <li>diclofenac_oral.xlsx</li> <li>valproic_acid_iv_10mgperkg.xlsx</li> </ul>                                                                                                    | 17.4 KB<br>128 KB<br>20.7 KB<br>5.6 MB<br>15.4 KB<br>205.6 KB<br>9.2 KB<br>9.7 KB<br>9.4 KB<br>10.1 KB<br>9.3 KB<br>9.7 KB<br>9.7 KB<br>9.8 KB           | Oct 26, 2023, 1:45 PI<br>Oct 25, 2023, 4:18 PI<br>Oct 25, 2023, 4:18 PI<br>Oct 25, 2023, 3:46 PI<br>Oct 13, 2023, 2:55 PI<br>Oct 13, 2023, 2:55 PI<br>Oct 3, 2023, 2:58 PM<br>Oct 2, 2023, 3:36 PM<br>Oct 2, 2023, 1:45 AI<br>Sep 27, 2023, 6:00 P<br>Sep 27, 2023, 6:00 P                                                                                                    |
| rm(list=ls())                                                                                                    | <ul> <li>answersRMD_MVE_INT.Rmd</li> <li>RData</li> <li>RData</li> <li>RData</li> <li>Rhistory</li> <li>RNAMsTraining_slides_httk_III.pptx</li> <li>Publications.docx</li> <li>Preliminary information.docx</li> <li>ct4.Rat_1000ppm.xisx</li> <li>imazalii_iv_Imgperkg.xlsx</li> <li>chlorpyrophos_po_50mgperkh.xlsx</li> <li>chlorpyrophos_nog</li> <li>valproic_acid_oral_200mgperkg.xlsx</li> <li>diclofenac_oral.xlsx</li> <li>valproic_acid_iv_10mgperkg.xlsx</li> <li>alprazolam_oral12mgperkg.xlsx</li> </ul>                                                                                                    | 17.4 KB<br>128 KB<br>20.7 KB<br>5.6 MB<br>15.4 KB<br>205.6 KB<br>9.2 KB<br>9.7 KB<br>9.4 KB<br>10.1 KB<br>9.3 KB<br>9.7 KB<br>9.8 KB<br>9.7 KB           | Oct 26, 2023, 1:45 P<br>Oct 25, 2023, 4:18 P<br>Oct 25, 2023, 4:18 P<br>Oct 25, 2023, 3:46 P<br>Oct 13, 2023, 2:55 P<br>Oct 13, 2023, 2:55 P<br>Oct 13, 2023, 2:13 P<br>Oct 2, 2023, 2:58 PM<br>Oct 2, 2023, 3:36 PM<br>Oct 2, 2023, 10:45 A<br>Sep 27, 2023, 6:00 P<br>Sep 27, 2023, 6:00 P                                                                                                    |
| rm(list=ls())                                                                                                    | <ul> <li>answersRMD_MVE_INT.Rmd</li> <li>RData</li> <li>RData</li> <li>RData</li> <li>RNAtsTraining_slides_httk_III.pptx</li> <li>Publications.docx</li> <li>Preliminary information.docx</li> <li>ccl4, Rat_1000ppm.xlsx</li> <li>ccl4, Rat_1000ppm.xlsx</li> <li>chlorpyrophos_po_50mgperkh.xlsx</li> <li>chlorpyrophos_po_50mgperkh.xlsx</li> <li>dicfofenac_oral.xlsx</li> <li>valproic_acid_oral_200mgperkg.xlsx</li> <li>dicfofenac_oral.xlsx</li> <li>valproic_acid_iv_10mgperkg.xlsx</li> <li>alprazolam_oral12mgperkg.xlsx</li> <li>alprazolam_oral7mgperkg.xlsx</li> </ul>                                                                                                    | 17.4 KB<br>128 KB<br>20.7 KB<br>5.6 MB<br>15.4 KB<br>205.6 KB<br>9.2 KB<br>9.7 KB<br>9.4 KB<br>10.1 KB<br>9.3 KB<br>9.7 KB<br>9.8 KB<br>9.7 KB<br>9.7 KB | Oct 26, 2023, 1:45 PI<br>Oct 25, 2023, 4:18 PI<br>Oct 25, 2023, 4:18 PI<br>Oct 25, 2023, 3:46 PI<br>Oct 13, 2023, 2:55 PI<br>Oct 13, 2023, 2:13 PI<br>Oct 3, 2023, 2:13 PI<br>Oct 2, 2023, 2:58 PM<br>Oct 2, 2023, 1:133 AI<br>Oct 2, 2023, 1:133 AI<br>Oct 2, 2023, 1:133 AI<br>Oct 2, 2023, 1:133 AI<br>Oct 2, 2023, 1:045 AI<br>Sep 27, 2023, 6:00 PI<br>Sep 27, 2023, 6:00 PI<br>Sep 27, 2023, 6:00 PI |

![](_page_23_Picture_0.jpeg)

RStudio

### Import Dataset > From Excel

The readxl package must be installed before importing or you will get an error

οx

| inal ×    |                    |                               |             |               |             |                     |                       | Ð         | Environment History ( | Connections Tuto | orial       |                      |             |                  |
|-----------|--------------------|-------------------------------|-------------|---------------|-------------|---------------------|-----------------------|-----------|-----------------------|------------------|-------------|----------------------|-------------|------------------|
| mport E   | Excel Data         |                               |             |               |             |                     |                       |           |                       |                  |             |                      |             |                  |
| File/UR   | RL:                |                               |             |               |             |                     |                       |           |                       |                  |             |                      |             |                  |
| C:/Us     | sers/mevans0       | 2/Training/toxsci-17-0480-Fil | e002.xlsx   |               |             |                     |                       |           |                       |                  |             |                      |             | Update           |
| - ,       |                    | -,                            |             |               |             |                     |                       |           |                       |                  |             |                      |             |                  |
| Data Pr   | review:            | DESTay Substance Id           | C 45        | Deference     | Emories     | Courses Weight      | Constine Weight Units | Data      | Deep Units and Turns  | Time             | Time Units  | Madia                | Madia Unite | Value            |
| (cl       | character)         | (character)                   | (character) | (character)   | (character) | (character)         | (character)           | (double)  | (character)           | (double)         | (character) | (character)          | (character) | (character)      |
| 2,4-D     |                    | DTXSID0020442                 | 94-75-7     | RTI 2015      | rat         | 0.3050300000000002  | kg                    | 0.203     | mg/kg iv              | 0.0833           | h           | Plasma concentration | ug/mL       | 0.709500000000   |
| 2,4-D     |                    | DTXSID0020442                 | 94-75-7     | RTI 2015      | rat         | 0.3050300000000002  | kg                    | 0.203     | mg/kg iv              | 0.1670           | h           | Plasma concentration | ug/mL       | 0.4660000000000  |
| 2,4-D     |                    | DTXSID0020442                 | 94-75-7     | RTI 2015      | rat         | 0.3050300000000002  | kg                    | 0.203     | mg/kg iv              | 0.2500           | h           | Plasma concentration | ug/mL       | NA               |
| 2,4-D     |                    | DTXSID0020442                 | 94-75-7     | RTI 2015      | rat         | 0.3050300000000002  | kg                    | 0.203     | mg/kg iv              | 0.5000           | h           | Plasma concentration | ug/mL       | 0.1925           |
| 2,4-D     |                    | DTXSID0020442                 | 94-75-7     | RTI 2015      | rat         | 0.3050300000000002  | kg                    | 0.203     | mg/kg iv              | 1.0000           | h           | Plasma concentration | ug/mL       | 7.145E-2         |
| 2,4-D     |                    | DTXSID0020442                 | 94-75-7     | RTI 2015      | rat         | 0.3050300000000002  | kg                    | 0.203     | mg/kg iv              | 2.0000           | h           | Plasma concentration | ug/mL       | 2.19999999999999 |
| 2,4-D     |                    | DTXSID0020442                 | 94-75-7     | RTI 2015      | rat         | 0.3050300000000002  | kg                    | 0.203     | mg/kg iv              | 4.0000           | h           | Plasma concentration | ug/mL       | 1.845000000000   |
| 2,4-D     |                    | DTXSID0020442                 | 94-75-7     | RTI 2015      | rat         | 0.3050300000000002  | kg                    | 0.203     | mg/kg iv              | 8.0000           | h           | Plasma concentration | ug/mL       | NA               |
| 2,4-D     |                    | DTXSID0020442                 | 94-75-7     | RTI 2015      | rat         | 0.3050300000000002  | kg                    | 0.203     | mg/kg iv              | 24.0000          | h           | Plasma concentration | ug/mL       | NA               |
| 2,4-D     |                    | DTXSID0020442                 | 94-75-7     | RTI 2015      | rat         | 0.3050300000000002  | kg                    | 0.203     | mg/kg iv              | 48.0000          | h           | Plasma concentration | ug/mL       | NA               |
| 2,4-D     |                    | DTXSID0020442                 | 94-75-7     | RTI 2015      | rat         | 0.3050300000000002  | kg                    | 0.203     | mg/kg iv              | 72.0000          | h           | Plasma concentration | ug/mL       | NA               |
| 2,4-D     |                    | DTXSID0020442                 | 94-75-7     | RTI 2015      | rat         | 0.32690999999999998 | kg                    | 0.202     | mg/kg iv              | 0.0833           | h           | Plasma concentration | ug/mL       | 0.461000000000   |
| 2,4-D     |                    | DTXSID0020442                 | 94-75-7     | RTI 2015      | rat         | 0.32690999999999998 | kg                    | 0.202     | mg/kg iv              | 0.1670           | h           | Plasma concentration | ug/mL       | 0.25             |
| 2,4-D     |                    | DTXSID0020442                 | 94-75-7     | RTI 2015      | rat         | 0.32690999999999998 | kg                    | 0.202     | mg/kg iv              | 0.2500           | h           | Plasma concentration | ug/mL       | NA               |
| 2,4-D     |                    | DTXSID0020442                 | 94-75-7     | RTI 2015      | rat         | 0.32690999999999998 | kg                    | 0.202     | mg/kg iv              | 0.5000           | h           | Plasma concentration | ug/mL       | 7.96999999999999 |
| 2,4-D     |                    | DTXSID0020442                 | 94-75-7     | RTI 2015      | rat         | 0.32690999999999998 | kg                    | 0.202     | mg/kg iv              | 1.0000           | h           | Plasma concentration | ug/mL       | 3.2300000000000  |
| 2,4-D     |                    | DTXSID0020442                 | 94-75-7     | RTI 2015      | rat         | 0.32690999999999998 | kg                    | 0.202     | mg/kg iv              | 2.0000           | h           | Plasma concentration | ug/mL       | 3.075E-2         |
| 2,4-D     |                    | DTXSID0020442                 | 94-75-7     | RTI 2015      | rat         | 0.32690999999999998 | kg                    | 0.202     | mg/kg iv              | 4.0000           | h           | Plasma concentration | ug/mL       | 7.74999999999999 |
| 2,4-D     |                    | DTXSID0020442                 | 94-75-7     | RTI 2015      | rat         | 0.32690999999999998 | kg                    | 0.202     | mg/kg iv              | 8.0000           | h           | Plasma concentration | ug/mL       | NA               |
| 2,4-D     |                    | DTXSID0020442                 | 94-75-7     | RTI 2015      | rat         | 0.32690999999999998 | kg                    | 0.202     | mg/kg iv              | 24.0000          | h           | Plasma concentration | ug/mL       | NA               |
| A Density | union East 50 and  |                               |             |               |             |                     |                       |           |                       |                  |             |                      |             | •                |
| Preview   | ewing first 50 ent | ines.                         |             |               |             |                     |                       |           |                       |                  |             |                      |             |                  |
| Import    | t Options:         |                               |             |               |             | Code Prev           | riew:                 |           |                       |                  |             |                      |             | C                |
| Na        | ame: taurai        | 17.0400 5il-000 Max           | Bows:       | ✓ First Row a | as Names    | libr                | ary(readxl)           |           |                       |                  |             |                      |             |                  |
|           | loxsci             |                               |             |               | Viewer      | toxs                | ci_17_0480_File0      | 02 <- rea | ad_excel("toxso       | i-17-048         | D-File002   | .xlsx")              |             |                  |
| She       | neet: Defaul       | t 🗸 Skip:                     |             | 0 Open Data   | rviewer     | View                | (toxsci_17_0480_      | File002)  |                       |                  |             |                      |             |                  |
| Rar       | ange: A1:D1        | 0 NA:                         |             |               |             |                     |                       |           |                       |                  |             |                      |             |                  |
| _         |                    |                               |             |               |             |                     |                       |           |                       |                  |             |                      |             |                  |
| 2 Res     | ading Excel file   | s using readyl                |             |               |             |                     |                       |           |                       |                  |             |                      | <u> </u>    |                  |

#### **EPA** United States Environmental Protection Data frame will be shown in the upper left corner – script window

Agency

| toysci 17 0480                          | File002 ×                       |         |           |          |                             |                      |          |                     |             |            | Environment History Connections Tutorial                                                                                                    |          |                       |
|-----------------------------------------|---------------------------------|---------|-----------|----------|-----------------------------|----------------------|----------|---------------------|-------------|------------|----------------------------------------------------------------------------------------------------|----------|-----------------------|
| (1) (1) (1) (1) (1) (1) (1) (1) (1) (1) | Filter                          |         |           |          |                             |                      |          |                     | Q           |            |                                                                                                    |          | = list •   (          |
| Compound                                | DSSTox_Substance_Id             | ÷ CAS   | Reference | Species  | Species.Weight <sup>‡</sup> | Species.Weight.Units | ÷ Dose ÷ | Dose.Units.and.Type | † Time †    | Time.Units | R • Global Environment •                                                                                                    |          | Q                     |
| 1 2,4-D                                 | DTXSID0020442                   | 94-75-7 | RTI 2015  | rat      | 0.30503000000000002         | kg                   | 0.203    | mg/kg iv            | 0.08330000  | h 🔺        | Data                                                                                                    |          |                       |
| 2 2,4-D                                 | DTXSID0020442                   | 94-75-7 | RTI 2015  | rat      | 0.30503000000000002         | kg                   | 0.203    | mg/kg iv            | 0.16700000  | h          | <pre>&gt;toxsci_17_0480_F 2454 obs. of 20 variables</pre>                                                                                                    |          |                       |
| 3 2,4-D                                 | DTXSID0020442                   | 94-75-7 | RTI 2015  | rat      | 0.3050300000000002          | kg                   | 0.203    | mg/kg iv            | 0.25000000  | h          |                                                                                                    |          |                       |
| 4 2,4-D                                 | DTXSID0020442                   | 94-75-7 | RTI 2015  | rat      | 0.3050300000000002          | kg                   | 0.203    | mg/kg iv            | 0.50000000  | h          |                                                                                                    |          |                       |
| 5 2,4-D                                 | DTXSID0020442                   | 94-75-7 | RTI 2015  | rat      | 0.3050300000000002          | kg                   | 0.203    | mg/kg iv            | 1.00000000  | h          |                                                                                                    |          |                       |
| 6 2,4-D                                 | DTXSID0020442                   | 94-75-7 | RTI 2015  | rat      | 0.30503000000000002         | kg                   | 0.203    | mg/kg iv            | 2.00000000  | h          |                                                                                                    |          |                       |
| 7 2,4-D                                 | DTXSID0020442                   | 94-75-7 | RTI 2015  | rat      | 0.3050300000000002          | kg                   | 0.203    | mg/kg iv            | 4.00000000  | h          |                                                                                                    |          |                       |
| 8 2,4-D                                 | DTXSID0020442                   | 94-75-7 | RTI 2015  | rat      | 0.3050300000000002          | kg                   | 0.203    | mg/kg iv            | 8.00000000  | h          |                                                                                                    |          |                       |
| 9 2,4-D                                 | DTXSID0020442                   | 94-75-7 | RTI 2015  | rat      | 0.30503000000000002         | kg                   | 0.203    | mg/kg iv            | 24.00000000 | h          |                                                                                                    |          |                       |
| 10 2,4-D                                | DTXSID0020442                   | 94-75-7 | RTI 2015  | rat      | 0.30503000000000002         | kg                   | 0.203    | mg/kg iv            | 48.00000000 | h          |                                                                                                    |          |                       |
| 11 2,4-D                                | DTXSID0020442                   | 94-75-7 | RTI 2015  | rat      | 0.30503000000000002         | kg                   | 0.203    | mg/kg iv            | 72.00000000 | h          |                                                                                                    |          |                       |
| 12 2,4-D                                | DTXSID0020442                   | 94-75-7 | RTI 2015  | rat      | 0.326909999999999998        | kg                   | 0.202    | mg/kg iv            | 0.08330000  | h          |                                                                                                    |          |                       |
| 13 2,4-D                                | DTXSID0020442                   | 94-75-7 | RTI 2015  | rat      | 0.32690999999999998         | kg                   | 0.202    | mg/kg iv            | 0.16700000  | h          | Files Plots Packages Help Viewer Presentation                                                                                                    |          | _                     |
| 14 2,4-D                                | DTXSID0020442                   | 94-75-7 | RTI 2015  | rat      | 0.326909999999999998        | kg                   | 0.202    | mg/kg iv            | 0.25000000  | h          | New Folder     New Blank File      O Delete     Rename                                                                                                    |          |                       |
| 15 2,4-D                                | DTXSID0020442                   | 94-75-7 | RTI 2015  | rat      | 0.326909999999999998        | kg                   | 0.202    | mg/kg iv            | 0.50000000  | h 🗸        | > C: > Users > mevans02 > Training                                                                                                    |          |                       |
|                                         |                                 |         |           |          |                             |                      |          |                     |             | •          | Name                                                                                                    | Size     | Modified              |
| howing 1 to 15 of 2                     | 2,454 entries, 20 total columns |         |           |          |                             |                      |          |                     |             |            | 1                                                                                                    |          |                       |
| Console Termin                          | al x                            |         |           |          |                             |                      |          |                     |             |            | answersRMD_MVE_INT.docx                                                                                                    | 71 KB    | Oct 26, 2023, 1:48 PM |
| R 4 10 . C/L                            | Jsers/meyans02/Training/ 🔗      |         |           |          |                             |                      |          |                     |             |            | answersRMD_MVE_INT.Rmd                                                                                                    | 17.4 KB  | Oct 26, 2023, 1:45 PM |
|                                         |                                 |         |           |          |                             |                      |          |                     |             | A          | - 🖸 🔍 .RData                                                                                                    | 128 KB   | Oct 25, 2023, 4:18 PM |
| version ر                               | 4.1.0 (2021-                    | 05-18)  | "Ca       | mp Pon   | tanezen"                    |                      |          |                     |             |            | C 🖄 .Rhistory                                                                                                    | 20.7 KB  | Oct 25, 2023, 4:18 PM |
| Copyright                               | : (C) 2021 The                  | RFOU    | ndation   | for s    | tatistical (                | Computing            |          |                     |             |            | NAMsTraining_slides_httk_III.pptx                                                                                                    | 5.6 MB   | Oct 25, 2023, 3:46 PM |
| latform:                                | x86_64-w64-n                    | ningw32 | /x64 (6   | 4-bit)   |                             |                      |          |                     |             |            | Publications.docx                                                                                                    | 15.4 KB  | Oct 13, 2023, 2:55 PM |
|                                         |                                 | -       |           |          |                             |                      |          |                     |             |            | Preliminary information.docx                                                                                                    | 205.6 KB | Oct 13, 2023, 2:13 PM |
| र is free                               | e software and                  | comes   | with A    | BSOLUT   | ELY NO WARRA                | ANTY.                |          |                     |             |            | Ccl4_Rat_1000ppm.xlsx                                                                                                    | 9.2 KB   | Oct 3, 2023, 2:58 PM  |
| You are w                               | velcome to rec                  | listrib | ute it    | under (  | certain cond                | ditions.             |          |                     |             |            | imazalil_iv_1mgperkg.xlsx                                                                                                    | 9.7 KB   | Oct 2, 2023, 3:36 PM  |
| Гуре 'lic                               | ense()' or 'l                   | icence  | ()' for   | distr    | ibution deta                | ails.                |          |                     |             |            | chlorpyrophos_po_50mgperkh.xlsx                                                                                                    | 9.4 KB   | Oct 2, 2023, 11:33 AM |
|                                         |                                 |         |           |          |                             |                      |          |                     |             |            | DTXCID803733.png                                                                                                    | 10.1 KB  | Oct 2, 2023, 10:45 AM |
| र is a co                               | ollaborative p                  | roject  | with m    | iany coi | ntributors.                 |                      |          |                     |             |            | valproic_acid_oral_200mgperkg.xlsx                                                                                                    | 9.3 KB   | Sep 27, 2023, 6:00 PM |
| Type 'con                               | tributors()'                    | for mo  | re info   | rmatio   | n and                       |                      |          |                     |             |            | □ □ diclofenac_oral.xlsx                                                                                                    | 9.7 KB   | Sep 27, 2023, 6:00 PM |
| 'citation                               | n()' on how to                  | o cite  | R or R    | packag   | es in public                | cations.             |          |                     |             |            | Valproic_acid_iv_10mgperkg.xlsx                                                                                                    | 9.8 KB   | Sep 27, 2023, 6:00 PM |
|                                         |                                 |         |           |          | <b>.</b>                    | -                    |          |                     |             |            | I I alprazolam_oral12mgperkg.xlsx                                                                                                    | 9.7 KB   | Sep 27, 2023, 6:00 PM |
| Type dem                                | 10() for some                   | demos   | , help    | () to    | r on-line he                | elp, or              |          |                     |             |            | Image: International International Internatinational International International International International | 9.7 KB   | Sep 27, 2023, 6:00 PM |
| 'help.sta                               | rt() for an                     | HTML b  | rowser    | intert   | ace to help.                | •                    |          |                     |             |            | toxsci-17-0480-File002.xlsx                                                                                                    | 213.8 KB | Jan 23, 2018, 8:06 PM |

![](_page_25_Picture_0.jpeg)

- We are going to use provided time course data published as supplementary information using excel file.
- All data is specific to rat, route is either iv or oral.
- There are three chemical identifiers used in httk:
  - Chemical name
  - CAS number
  - DTXSID number (US EPA generated these identifiers)

In httk, Chemical name chem.name="" CAS number chem.cas="" DTXSID number dtxsid=""

Please note: R is case sensitive.

![](_page_26_Picture_0.jpeg)

# **Live Demonstration**

# Introduction to R Commands

![](_page_27_Picture_0.jpeg)

- Variables names are called symbols in R and are stored in the environment window.
- Names are case sensitive, must not contain reserved words and can have unlimited length.
- Variable names cannot start with an \_ (underscore).
- You can assign a value to a variable using <- operator.
- Example: logP<- 2.2 and LogP <- 2.2 are different variables

![](_page_28_Picture_0.jpeg)

## How to index a column/matrix of numbers in R

- First, let's create a column of numbers: even<-c(2,4,6,8,10)</li>
- The column is indexed from 1 thru 5 in sequential order. R always starts with a number one index.
- To obtain the number 6, we need to refer to the third index. In the Rstudio console type: >even[3]
   [1] 6
- Matrices have both rows and columns. Inside the brackets, always start with [row,column]

```
> numbers<-matrix(1:10, nrow=2,ncol=5)
> numbers
    [,1] [,2] [,3] [,4] [,5]
[1,] 1 3 5 7 9
[2,] 2 4 6 8 10
```

```
> numbers[2,4]
[1] 8
```

![](_page_29_Picture_0.jpeg)

### We can set y as a vector of numbers and find its range and its length

```
> y = c(0, 1.1, 2.4, 3, 3.6, 3.4, 3, 2.2)
> y
[1] 0.0 1.1 2.4 3.0 3.6 3.4 3.0 2.2
> min(y); max(y)
[1] 0
[1] 3.6
> range(y)
[1] 0.0 3.6
> tail(y,1)
[1] 2.2
> length(y)
[1] 8
> y[length(y)]
[1] 2.2
```

### A vector can also contain characters

| <pre>&gt; variables</pre> | <pre>= c("time", "concentration")</pre> |
|---------------------------|-----------------------------------------|
| <pre>&gt; variables</pre> |                                         |
| [1] "time"                | "concentration"                         |

### Set a sequence of numbers: seq(from, to, step)

| > x | = | se | ed ( | (1, | , 8 | ,1) | ) |   |  |
|-----|---|----|------|-----|-----|-----|---|---|--|
| > x |   |    |      |     |     |     |   |   |  |
| [1] | 1 | 2  | 3    | 4   | 5   | 6   | 7 | 8 |  |

![](_page_30_Picture_0.jpeg)

### **Combine columns with cbind (or rbind to join by row)**

```
> mat = cbind(x,y); colnames(mat) = variables
> mat
         time concentration
[1,]
                                    0.0
              1

      1
      1.1

      3
      2.4

      4
      3.0

      5
      3.6

      6
      3.4

 [2,]
 [3,]
 [4,]
[5,]
[6,]
              7
[7,]
                                    3.0
[8,]
                                    2.2
              8
> mat[,"time"]
[1] 1 2 3 4 5 6 7 8
```

### Or create a data frame (use the \$ operator to call columns)

> df = data.frame(x = x,y = y); colnames(df) = variables > df\$concentration [1] 0.0 1.1 2.4 3.0 3.6 3.4 3.0 2.2

![](_page_31_Picture_0.jpeg)

# Load and analyze data from an excel file

# Install "readxl" if not already installed and load it with "library"
install.packages("readxl")
library(readxl)

Remember to have the .xlsx file loaded in your same working directory!

<u>Read in ToxSci data and convert it to a data frame</u>

> toxsci.data <- data.frame(read\_excel("toxsci-17-0480-File002.xlsx"))</pre>

- Find what information is contained in toxsci.data through the column names.
- Find the dimensions of the data frame.

| > colnames(toxsci.data)                   |                       |                        |             |
|-------------------------------------------|-----------------------|------------------------|-------------|
| [1] "Compound"                            | "DSSTox_Substance_Id" | "CAS"                  | "Reference" |
| [5] "Species"                             | "Species.Weight"      | "Species.Weight.Units" | "Dose"      |
| [9] "Dose.Units.and.Type"                 | "Time"                | "Time.Units"           | "Media"     |
| [13] "Media.Units"                        | "Value"               | "Units"                | "Route"     |
| [17] "Source"                             | "LOQ"                 | "Subject"              | "info"      |
| <pre>&gt; nrow(toxsci.data); ncol(t</pre> | oxsci.data)           |                        |             |
| [1] 2454                                  |                       |                        |             |
| [1] 20                                    |                       |                        |             |
| > dim(toxsci.data)                        |                       |                        |             |
| [1] 2454 20                               |                       |                        |             |

### This data file has 2454 rows of data and 20 columns to describe each row.

![](_page_32_Picture_0.jpeg)

You may notice that there are repeated values in many columns. Find the unique values of elements from a vector with repeats using unique().

Here, we find the unique names of the compounds in the data file.

| > un | > unique(toxsci.data\$Compound) |                  |                                |  |  |  |  |  |
|------|---------------------------------|------------------|--------------------------------|--|--|--|--|--|
| [1]  | "2,4-D"                         | "Alachlor"       | "Alprazolam"                   |  |  |  |  |  |
| [4]  | "Antipyrine"                    | "Bensulide"      | "Bisphenol A"                  |  |  |  |  |  |
| [7]  | "Boscalid"                      | "Bosentan"       | "Carbary]"                     |  |  |  |  |  |
| [10] | "Carbendazim"                   | "Chloridazon"    | "Chlorpyrifos"                 |  |  |  |  |  |
| [13] | "Cyclanilide"                   | "Cyclosporin A"  | "Diazinon-o-analog"            |  |  |  |  |  |
| [16] | "Diclofenac"                    | "Diltiazem"      | "Dimethenamid"                 |  |  |  |  |  |
| [19] | "Etoxazole"                     | "Fenarimol"      | "Flufenacet"                   |  |  |  |  |  |
| [22] | "Formetanate hydrochloride"     | "Hexobarbitone"  | "Ibuprofen"                    |  |  |  |  |  |
| [25] | "Imazalil"                      | "Imidacloprid"   | "Imipramine"                   |  |  |  |  |  |
| [28] | "Metoprolol"                    | "Midazolam"      | "Nilvadipine"                  |  |  |  |  |  |
| [31] | "Novaluron"                     | "Ondansetron"    | "Pentadecafluorooctanoic acid" |  |  |  |  |  |
| [34] | "Permethrin"                    | "Phenacetin"     | "Phenytoin"                    |  |  |  |  |  |
| [37] | "Propamocarb hydrochloride"     | "Propyzamide"    | "Pyrithiobac sodium"           |  |  |  |  |  |
| [40] | "Resmethrin"                    | "S-Bioallethrin" | "Simazine"                     |  |  |  |  |  |
| [43] | "Tolbutamide"                   | "Triclosan"      | "Valproic acid"                |  |  |  |  |  |

![](_page_33_Picture_0.jpeg)

Subset the data to contain information only for the compound "2,4-D"

| > | chemical_24d  | <pre>= subset(tox</pre> | sci.dat | a, Co | ompound ==  | "2,4-D") | )     |         |       |      |         |         |        |       |                     |          |            |
|---|---------------|-------------------------|---------|-------|-------------|----------|-------|---------|-------|------|---------|---------|--------|-------|---------------------|----------|------------|
| > | head(chemical | _24d)                   |         |       |             |          |       |         |       |      |         |         |        |       |                     |          |            |
|   | Compound DSST | ox_Substance            | _Id     | CAS   | Reference   | Species  |       | Species | .Weig | ht : | Species | .Weight | .Units | Dose  | Dose.Units.and.Type | e Time   | Time.Units |
| 1 | 2,4-D         | DTXSID0020              | 442 94- | 75-7  | RTI 2015    | rat      | 0.305 | 030000  | 00000 | 02   |         |         | kg     | 0.203 | mg/kg iv            | / 0.0833 | h          |
| 2 | 2,4-D         | DTXSID0020              | 442 94- | 75-7  | RTI 2015    | rat      | 0.305 | 030000  | 00000 | 02   |         |         | kg     | 0.203 | mg/kg iv            | / 0.1670 | h          |
| 3 | 2,4-D         | DTXSID0020              | 442 94- | 75-7  | RTI 2015    | rat      | 0.305 | 030000  | 00000 | 02   |         |         | kg     | 0.203 | mg/kg iv            | / 0.2500 | h          |
| 4 | 2,4-D         | DTXSID0020              | 442 94- | 75-7  | RTI 2015    | rat      | 0.305 | 030000  | 00000 | 02   |         |         | kg     | 0.203 | mg/kg iv            | 0.5000   | h          |
| 5 | 2,4-D         | DTXSID0020              | 442 94- | 75-7  | RTI 2015    | rat      | 0.305 | 030000  | 00000 | 02   |         |         | kg     | 0.203 | mg/kg iv            | / 1.0000 | h          |
| 6 | 2,4-D         | DTXSID0020              | 442 94- | 75-7  | RTI 2015    | rat      | 0.305 | 030000  | 00000 | 02   |         |         | kg     | 0.203 | mg/kg i\            | / 2.0000 | h          |
|   |               | Media Medi              | a.Units |       |             | Value    | Units | Route   | Sou   | irce | LOQ     | Subject | info   |       |                     |          |            |
| 1 | Plasma concen | tration                 | ug/mL   | . 0.  | .709500000  | 0000002  | mg/kg | iv      | RTI 2 | 2015 | 0.001   | 42736   | NA     |       |                     |          |            |
| 2 | Plasma concen | tration                 | ug/mL   | . 0.  | . 466000000 | 0000003  | mg/kg | iv      | RTI 2 | 2015 | 0.001   | 42736   | NA     |       |                     |          |            |
| 3 | Plasma concen | tration                 | ug/mL   |       |             | NA       | mg/kg | iv      | RTI 2 | 2015 | 0.001   | 42736   | NA     |       |                     |          |            |
| 4 | Plasma concen | tration                 | ug/mL   |       |             | 0.1925   | mg/kg | iv      | RTI 2 | 2015 | 0.001   | 42736   | NA     |       |                     |          |            |
| 5 | Plasma concen | tration                 | ug/mL   |       |             | 7.145E-2 | mg/kg | iv      | RTI 2 | 2015 | 0.001   | 42736   | NA     |       |                     |          |            |
| 6 | Plasma concen | tration                 | ug/mL   | 2.19  | 99999999999 | 99999E-2 | mg/kg | iv      | RTI 2 | 2015 | 0.001   | 42736   | NA     |       |                     |          |            |

Find the rows that contains a certain element or has a condition (iv route and body weight conditions) and view certain columns

```
> these.rows = which(chemical_24d$Route== "iv" & chemical_24d$Species.Weight < .32)</pre>
> these.rows
 [1] 1 2 3 4 5 6 7 8 9 10 11
> chemical_24d[these.rows,c("Time","Value")]
      Time
                           Value
   0.0833
             0.70950000000000002
1
   0.1670
2
             0.46600000000000003
   0.2500
                              NA
3
   0.5000
4
                          0.1925
5
   1.0000
                        7.145E-2
6
   2.0000 2.1999999999999999E-2
    4.0000 1.845000000000001E-3
8
   8.0000
                              NA
  24.0000
9
                              NA
10 48.0000
                              NA
11 72.0000
                              NA
```

![](_page_34_Picture_0.jpeg)

# **Live Demonstration**

# httk-Specific Functions

![](_page_35_Picture_0.jpeg)

### Visit <u>httk: High-Throughput Toxicokinetics (r-project.org)</u> for a complete guide to httk

| Console Terminal × Background Jobs ×                                                                                      | E        | Environment History Connect     | ions Tutorial                                                                                                    | _          |
|----------------------------------------------------------------------------------------------------|----------|---------------------------------|----------------------------------------------------------------------------------------------------|------------|
| R 4.3.0 · ~/                                                                                                    |          | 🚰 📊 🖙 Import Dataset 🝷 🌖        | 264 MiB 🝷 💰                                                                                                    | 🗏 List 🔹 🤇 |
|                                                                                                    | R        | 🗧 💼 Global Environment 🝷        |                                                                                                    | Q          |
| Copyright (C) 2023 The R Foundation for Statistical Computing                                                             | F        | Files Plots Packages Help       | Viewer Presentation                                                                                                    | _          |
| Platform: x86_64-w64-mingw32/x64 (64-bit)                                                                                 |          | 🖿 🔿 🏠 🔊                         |                                                                                                    | Q          |
| R is free software and comes with ABSOLUTELY NO WARRANTY.                                                                 | R        | R: High-Throughput Toxicokineti | CS • Find in Topic                                                                                                    |            |
| You are welcome to redistribute it under certain conditions.<br>Type 'license()' or 'licence()' for distribution details. | ł        | Help Pages                      |                                                                                                    |            |
| R is a collaborative project with many contributors.<br>Type 'contributors()' for more information and                    |          |                                 | ABCDEEGHIJKLMOPRSIW                                                                                                    |            |
| 'citation()' on how to cite R or R packages in publications.                                                              | ł        | httk-package                    | High-Throughput Toxicokinetics                                                                                             |            |
| Type 'demo()' for some demos, 'help()' for on-line help, or<br>'help.start()' for an HTML browser interface to help.      |          | httkpop-package                 | httkpop: Virtual population generator for HTTK.                                                                            |            |
| Type q() to quit k.                                                                                                    | -        | A                               |                                                                                                    |            |
| [Workspace loaded from ~/.RData]                                                                                          |          |                                 |                                                                                                    |            |
| > library("httk")                                                                                                    | <u>6</u> | add_chemtable                   | Add a table of chemical information for use in making https://www.adds.com/institution for a given gender/race combination |            |
| Warning message:<br>package 'httk' was built under R version 4.3.1<br>> help(httk)<br>>                                   | <u>-</u> | apply clint adjustment          | Correct the measured intrinsive hepatic clearance for fraction free                                                        |            |
|                                                                                                    |          | apply_fup_adjustment            | Correct the measured fraction unbound in plasma for lipid binding                                                          |            |
|                                                                                                    | 6        | armitage_estimate_sarea         | Estimate well surface area                                                                                                 |            |
|                                                                                                    | ŝ        | <u>armitage_eval</u>            | Evaluate the updated Armitage model                                                                                        |            |
|                                                                                                    | 6        | <u>armitage_input</u>           | Armitage et al. (2014) Model Inputs from Honda et al. (2019)                                                               |            |
| Within D: type "holp(httly)"                                                                                              | <u>8</u> | augment.table                   | Add a parameter value to the chem.physical_and_invitro.data table                                                          |            |
| within K. type help(httk)                                                                                                 | <u>6</u> | available_rblood2plasma         | Find the best available ratio of the blood to plasma concentration constant.                                               |            |
|                                                                                                    |          | Aylward2014                     | Aylward et al. 2014                                                                                                    |            |
|                                                                                                    | 2        | <u>ayiwaluz014</u>              | Ayiward et al. 2014                                                                                                    |            |
|                                                                                                    | -        | B                               |                                                                                                    |            |
|                                                                                                    | t        | blood_mass_correct              | Find average blood masses by age.                                                                                          |            |
|                                                                                                    | <u>k</u> | blood_weight                    | Predict blood mass.                                                                                                    |            |
|                                                                                                    | <u>t</u> | <u>bmiage</u>                   | CDC BMI-for-age charts                                                                                                    |            |
|                                                                                                    | <u>k</u> | body_surface_area               | Predict body surface area.                                                                                                 |            |
|                                                                                                    | 1        | bone_mass_age                   | Predict bone mass                                                                                                    |            |
|                                                                                                    | <u> </u> | prain_mass                      | Predict brain mass.                                                                                                    |            |

![](_page_36_Picture_0.jpeg)

#### get\_physchem\_param {httk}

R Documentation

### Get physico-chemical parameters from chem.physical\_and\_invitro.data table

### Description

This function retrieves physico-chemical properties ("param") for the chemical specified by chem.name or chem.cas from the vLiver tables.

#### Usage

get physchem param(param, chem.name = NULL, chem.cas = NULL, dtxsid = NULL)

#### Arguments

- param The desired parameters, a vector or single value.
- chem.name The chemical names that you want parameters for, a vector or single value
- chem.cas The chemical CAS numbers that you want parameters for, a vector or single value
- dtxsid EPA's 'DSSTox Structure ID (https://comptox.epa.gov/dashboard) the chemical must be identified by either CAS, name, or DTXSIDs

# > get\_physchem\_param(param="logP", chem.cas = "94-75-7") [1] 2.81

![](_page_37_Picture_0.jpeg)

chem.physical\_and\_invitro.data {httk}

R Documentation

### Physico-chemical properties and in vitro measurements for toxicokinetics

#### Description

This data set contains the necessary information to make basic, high-throughput toxicokinetic (HTTK) predictions for compounds, including Funbound.plasma, molecular weight (g/mol), logP, logMA (membrane affinity), intrinsic clearance(uL/min/10<sup>A</sup>6 cells), and pKa. These data have been compiled from multiple sources, and can be used to parameterize a variety of toxicokinetic models. See variable EPA.ref for information on the reference EPA.

Usage

chem.physical\_and\_invitro.data

Format

A data.frame containing 9411 rows and 54 columns.

#### > subset(chem.physical\_and\_invitro.data, CAS == "94-75-7") Compound CAS CAS.Checksum DTXSID Formula SMILES.desalt 94-75-7 2.4-d 94-75-7 TRUE DTXSID0020442 C8H6C1203 OC(=0)COC1=C(C1)C=C(C1)C=C1 All.Compound.Names logHenry logHenry.Reference logMA logMA.Reference logP logP.Reference 94-75-7 2,4-d|Dichlorophenoxy|2,4-dichlorophenoxyacetic acid|94-75-7 OPERAv2.7 NA -8.53 <NA> 2.81 OPERAv2.7 logPwa logPwa.Reference logWSol logWSol.Reference MP MP.Reference MW MW.Reference pKa\_Accept pKa\_Accept.Reference pKa\_Donor 94-75-7 5.84 OPERAv2.7 -2.16 OPERAv2.7 141 OPERAv2.7 221 EPA None Sipes 2017 2.42 pKa\_Donor.Reference All.Species DTXSID.Reference Formula.Reference Human.Clint Human.Clint.pValue Human.Clint.pValue.Reference 94-75-7 OPERAv2.7 Human Rat EPA 0 0.1488 EPA Wetmore 2012 Human.Clint.Reference Human.Fgutabs Human.Fgutabs.Reference Human.Funbound.plasma Human.Funbound.plasma.Reference Human.Rblood2plasma 94-75-7 Wetmore 2012 NA $\langle NA \rangle$ 0.04001Wetmore 2012 2.11 Human.Rblood2plasma.Reference Mouse.Funbound.plasma Mouse.Funbound.plasma.Reference Rabbit.Funbound.plasma 94-75-7 TNO <NA> $\langle NA \rangle$ $\langle NA \rangle$ Rabbit.Funbound.plasma.Reference Rat.Clint Rat.Clint.pValue Rat.Clint.pValue.Reference Rat.Clint.Reference Rat.Fgutabs 94-75-7 0 0.1365 Wetmore 2013 Wetmore 2013 <NA>NA Rat.Fgutabs.Reference Rat.Funbound.plasma Rat.Funbound.plasma.Reference Rat.Rblood2plasma Rat.Rblood2plasma.Reference 94-75-7 <NA> 0.02976 Wetmore 2013 NA $\langle NA \rangle$ SMILES.desalt.Reference Chemical.Class 94-75-7 EPA

![](_page_38_Picture_0.jpeg)

## Simulating concentrations using solve\_[model\_name] (Example case is solve\_pbtk)

#### Usage

solve\_pbtk( chem.name = NULL, chem.cas = NULL.dtxsid = NULL. times = NULL, parameters = NULL. days = 10. tsteps = 4, daily.dose = NULL, dose = NULL, doses.per.day = NULL, initial.values = NULL, plots = FALSE, suppress.messages = FALSE. species = "Human", iv.dose = FALSE. input.units = "mg/kg". output.units = NULL, method = "lsoda". rtol = 1e-08, atol = 1e-12. default.to.human = FALSE. recalc.blood2plasma = FALSE, recalc.clearance = FALSE, dosing.matrix = NULL, adjusted.Funbound.plasma = TRUE, regression = TRUE. restrictive.clearance = TRUE, minimum.Funbound.plasma = 1e-04, monitor.vars = NULL. ...

- Make sure to set either chemical name, CAS, or DTXSID
- All other function inputs will default unless otherwise specified
- To set the time sequence:
  - Days: number of days
  - Tsteps: number of steps per hour
  - Times: specified sequence of
- Dosing:
  - Dose = single dose (default mg/kg)
  - Daily.dose = total daily dose
  - Doses.per.day
  - Iv.dose = TRUE or FALSE to simulate iv or oral dosing
- Units
  - Set desired units (default output.units umol or uM)

![](_page_39_Picture_0.jpeg)

## Simulating concentrations using solve\_[model\_name] (Example case is solve\_pbtk)

Use solve\_[model\_name] with your chosen inputs. Here, we are looking at a 0.203 mg/kg iv dose for a rat over the course of 4 hours

#### > out = solve\_pbtk(chem.cas = "94-75-7", + species = "Rat", + dose = 0.203, + input.units = "mg/kg", + output.units = "mg/L", + days = 4/24, + iv.dose = TRUE, + suppress.messages = TRUE)

> head(out) Cgut Cliver Cven Clung Cart Crest Ckidney Cplasma Atubules Ametabolized time Aven AUC [1,] 0.00000 0.050740 0.0000 0.0000 7.028 0.0000 0.000 0.0000 0.0000 3.3300 0.000e+00 0 0.0000000 [2,] 0.00100 0.008813 0.1793 0.6676 1.220 0.1934 1.220 0.1363 0.5580 0.5784 3.768e-05 0 0.0007114 [3,] 0.01042 0.008760 0.1783 0.6650 1.213 0.1923 1.213 0.1354 0.5547 0.5748 3.426e-04 0 0.0061390 [4,] 0.02083 0.008701 0.1771 0.6606 1.205 0.1910 1.205 0.1345 0.5510 0.5711 6.774e-04 0 0.0121100 [5,] 0.03125 0.008643 0.1759 0.6564 1.197 0.1897 1.197 0.1336 0.5474 0.5671 1.010e-03 0 0.0180400 [6,] 0.04167 0.008586 0.1747 0.6520 1.189 0.1885 1.189 0.1327 0.5437 0 0.0239300 0.5633 1.341e-03

![](_page_40_Picture_0.jpeg)

## **Parameterize Function**

| parameterize_1comp       | Parameters for a one compartment (empirical) toxicokinetic model                  |
|--------------------------|-----------------------------------------------------------------------------------|
| parameterize_3comp       | Parameters for a three-compartment toxicokinetic model (dynamic)                  |
| parameterize_fetal_pbtk  | Parameterize_fetal_PBTK                                                           |
| parameterize_gas_pbtk    | Parameters for a generic gas inhalation physiologically-based toxicokinetic model |
| parameterize_pbtk        | Parameters for a generic physiologically-based toxicokinetic model                |
| parameterize_schmitt     | Parameters for Schmitt's (2008) Tissue Partition Coefficient Method               |
| parameterize_steadystate | Parameters for a three-compartment toxicokinetic model at steady-state            |

![](_page_41_Picture_0.jpeg)

# First few parameters produced from parameterize function

| <pre>&gt; parameterize_pbtk(chem. \$BW [1] 0.25</pre> | cas = | "94-75-7", | species : | = "Rat") |
|-------------------------------------------------------|-------|------------|-----------|----------|
| \$Clint<br>[1] 0                                      |       |            |           |          |
| <pre>\$Clint.dist</pre>                               |       |            |           |          |

[1] NA

\$Clmetabolismc
[1] 0

\$Fgutabs [1] 1

\$Fhep.assay.correction
[1] 0.9563

\$Funbound.plasma
[1] 0.02976

Parameter values can be changed by the user. Notice the default value for body weight (BW) for a rat is 0.25. This parameter can be switched by

| <pre>&gt; parms = parameterize_pbtk(chem.cas = "94-75-7</pre> | ",    |
|---------------------------------------------------------------|-------|
| + species = "Rat", suppress.messages =                        | TRUE) |
| > parms\$BW = 0.31                                            |       |
| > head(parms)                                                 |       |
| \$BW                                                          |       |
| [1] 0.31                                                      |       |

### The solve\_model function can then be run with only "parameters = parms"

| → out = solve_pbtk | (parameters = parms,                 |
|--------------------|--------------------------------------|
| -                  | dose = $0.203$ ,                     |
|                    | <pre>input.units = "mg/kg",</pre>    |
|                    | output.units = "mg/L",               |
|                    | days = $4/24$ ,                      |
|                    | iv.dose = TRUE,                      |
| -                  | <pre>suppress.messages = TRUE)</pre> |

![](_page_42_Picture_0.jpeg)

### **Plotting in base R**

Let's plot the httk solution (for the 0.203 mg/kg iv dose) against the data

### Find your experimental data points

![](_page_42_Figure_4.jpeg)

![](_page_43_Picture_0.jpeg)

- Introduction to PBTK modeling
- Rstudio basics
- What is httk?
- Basic R commands
- httk specific commands

## Tomorrow we will work with concrete PK examples

- Different compartment models available
- How to parameterize a model
- Different routes
- Comparing data and simulations

United States Environmental Protection Agency

![](_page_44_Picture_1.jpeg)

United States Environmental Protection Agency

# We'll see you tomorrow!

# Begins at 10:00 AM EST. Join using the link sent via email.